Sheet1

|      |        | 1<br>~ |       | le 3 dipole         | 5<br>R            |
|------|--------|--------|-------|---------------------|-------------------|
|      |        | dipol  | e 2   | dipole 4            | dipole 6          |
| Band | C1, C3 | C2     | L1    | Measured Inductance | L1 Turns          |
| 160M | 2800pF | 160pF  | 3.3uH | 3.5uH               | 32 Turns #32 wire |
| 80M  | 820pF  | 150pF  | 1.4uH | 1.8uH               | 22 Turns #32 wire |
| 60M  | 820pF  | 100pF  | 1.2uH | 1.28uH              | 19 Turns #28 wire |
| 40M  | 820pF  | 68pF   | .83uH | .82uH               | 15 Turns #28 wire |
| 30M  | 560pF  | 68pF   | .57uH | .57uH               | 14 Turns #28 wire |
| 20M  | 330pF  | 56pF   | .4uH  | .44uH               | 12 Turns #28 wire |
| 17M  | 300pF  | 22pF   | .34uH | .37uH               | 11 Turns #28 wire |
| 15M  | 180pF  | 22pF   | .32uH | .36uH               | 11 Turns #28 wire |
| 12M  | 180pF  | 22pF   | .27uH | .26uH               | 9 Turns #28 wire  |
| 10M  | 180pF  | 22pF   | .2uH  | .21uH               | 8 Turns #28 wire  |

#### Avala-01 Mixer Low Pass Filter

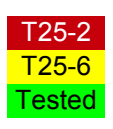

#### Avala-01 Operating Instructions

#### Receiver Set Up

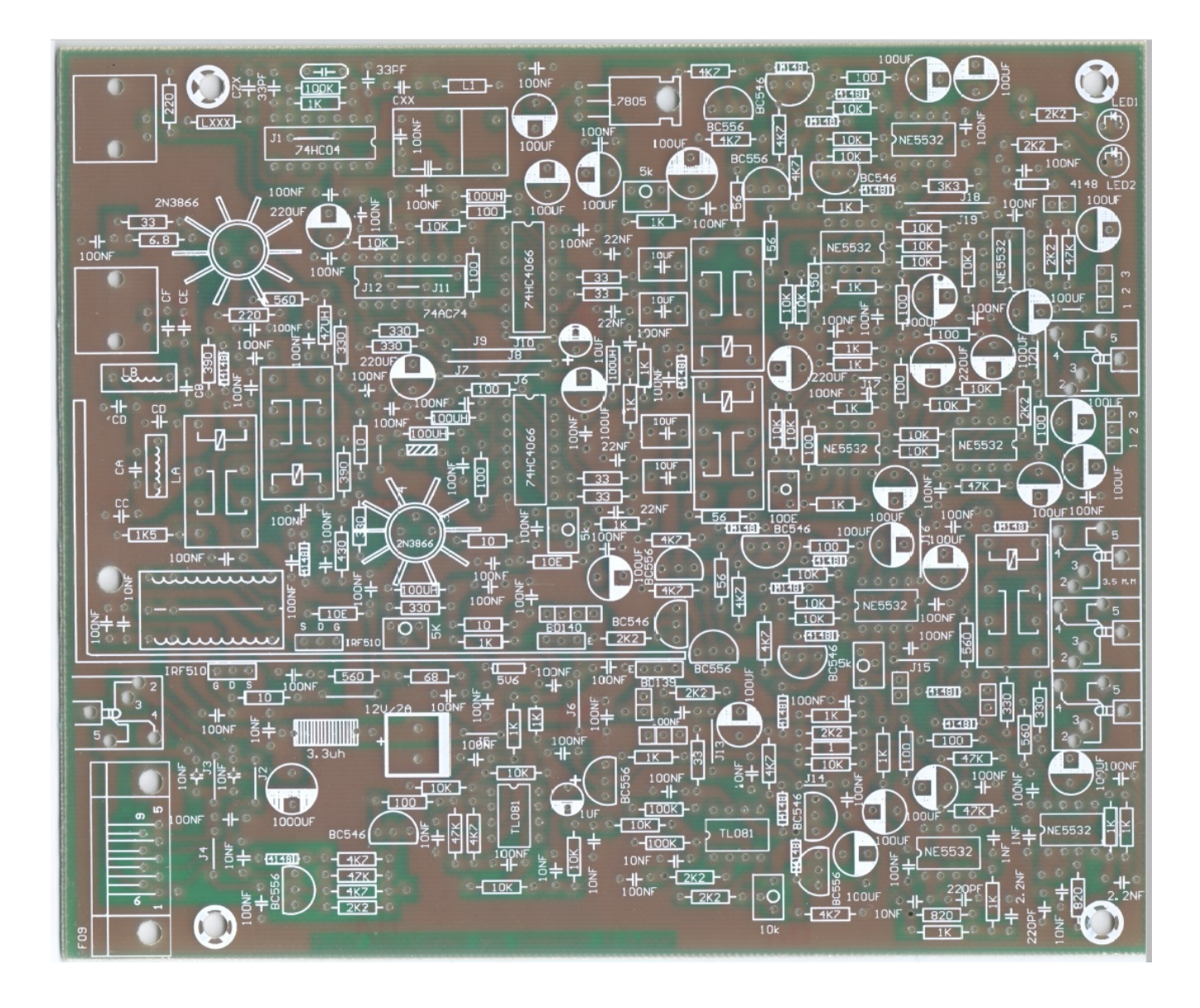

Revisions

#### Contents

- 1. Tools
- 2. Overview of connections
- 3. Hardware Setup
- 4. Software Setup
  - 1. GSDR

- 1. Multimeter
- 2. Signal generator or another radio capable of transmit on desired frequency

First lets make sure the Avala-01 interconnect wires are connected correctly. Look at the picture below.

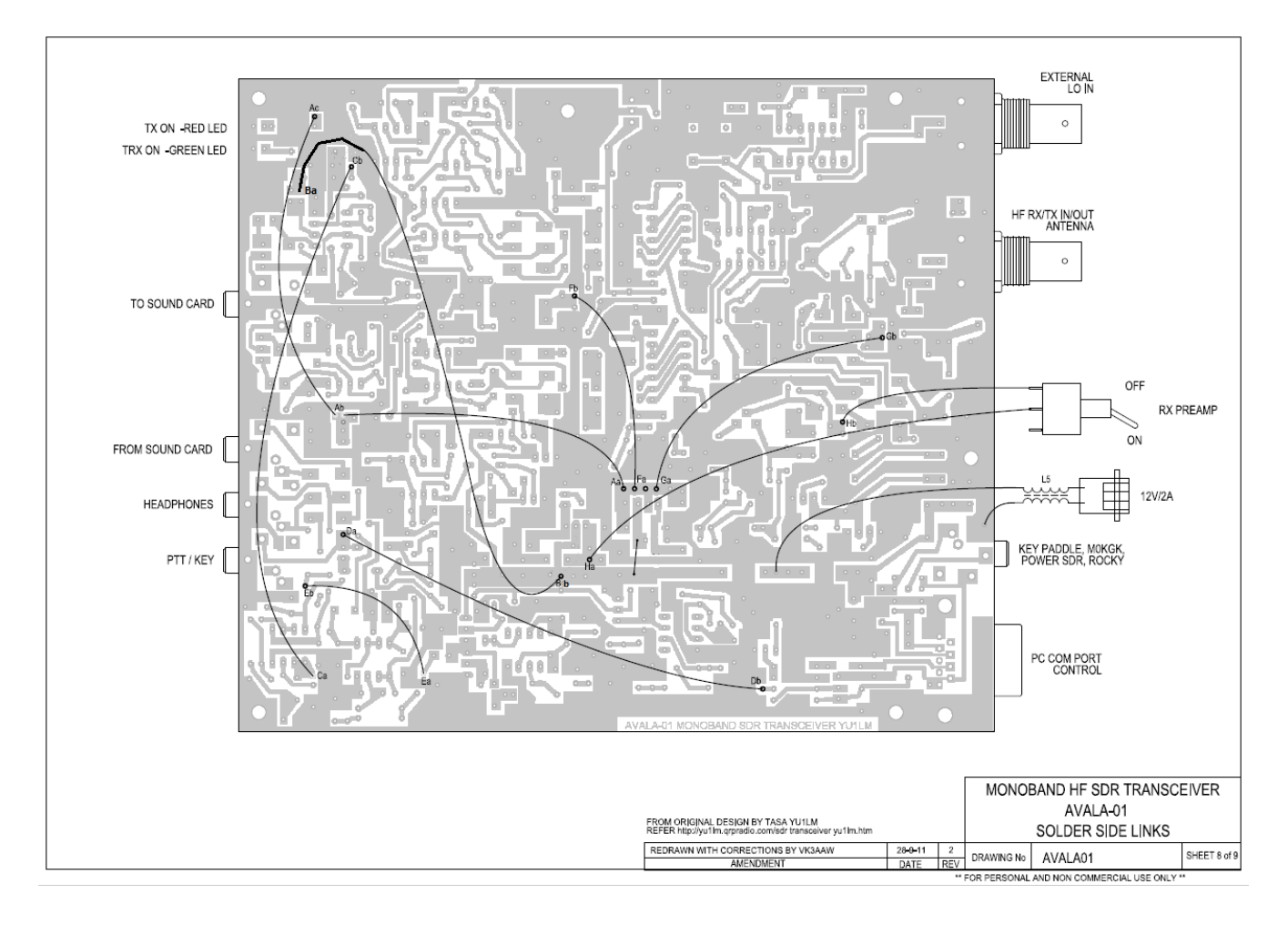

Connect sound card input to X3(to sound card). Place jumpers on X6(pins 1,2) and X7(pins 2,3). This is the lower of the two settings for a +23db gain.

Connect serial cable to 3X1 port(DB9 connector)

The next steps I take are to preset some of the trimmers. Look at picture below.

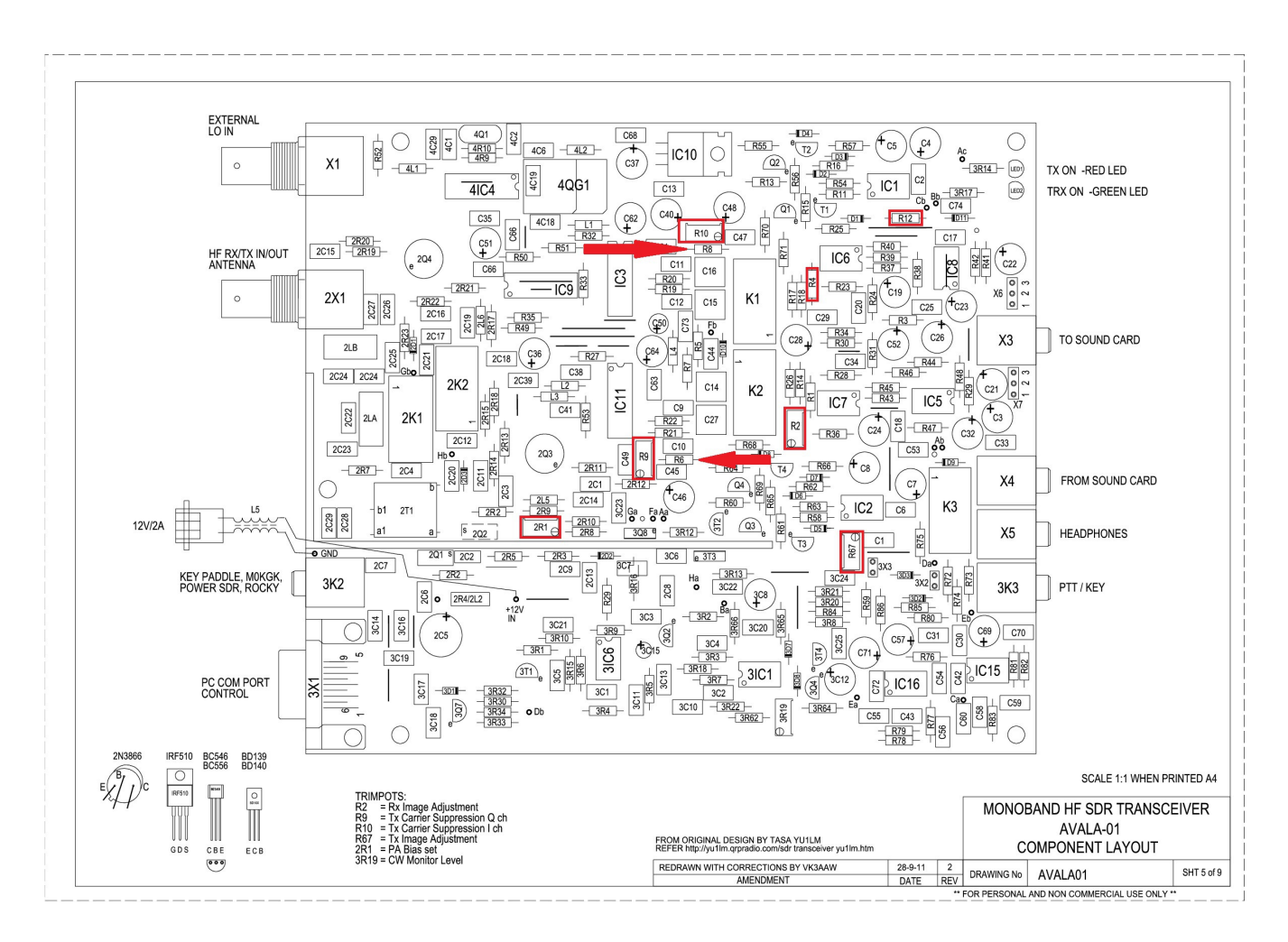

Measure across R4 with ohm meter and record reading. Then measure between pins 2 and 7 of IC7. Adjust R2 trimmer to match reading from R4.

Measure resistance across R12 and record reading. Then measure from pin1 on IC16 to pin 2 of IC2. Adjust trimmer R67 to match reading on R12.

Connect 12-13.8V power to Avala-01.

Now we need to adjust R9 and R10 to be close to equal voltage. Measure volts at each arrow in picture and adjust R9 and R10 to make them equal. You will need to go back and forth because one affects the other. Volts should be between 2.4-2.5V.

Lets jump to Software setup so we can test the receiver function.

For RX testing we have several options of software that I have tested.

HPSDR SDR Sharpe GSDR Power SDR V2.4.4

I will Start with GSDR because it is the only one that is capable of transmission when using a mono band Avala-01

Go here <u>GSDR Down load</u> and download the file GSDR install.zip. Extract this to your computer. Then download the latest update. Currently it is GSDR update 21022014 and extract to computer. Now we have two folders. Open the update folder and copy all the files and then paste into the install folder. When prompted choose overwrite files. This will update the program. When new updates do come out, it is the same process.

After you have the Avala-01 all setup I would copy the database.xml file to another location just in case the program gets corrupted. This will have all of your configuration settings and Image rejection adjustments.

Now double click on Genesis.exe. Don't use GenesisDX.exe.

The first window will be a DOS windows to check FFT speeds. Just click OK and let it run.

This will be the next window. Select G40

|                                               | Radio model                          |
|-----------------------------------------------|--------------------------------------|
| Met .                                         | © G59                                |
| the state                                     | © G3020                              |
| C C C C                                       | G40                                  |
|                                               | 🖉 🔘 G80                              |
|                                               | © G160                               |
|                                               | © G137                               |
| 1000                                          | © G500                               |
| 1                                             | NET Box                              |
|                                               | © QRP2000                            |
|                                               | © G11                                |
| lote: More experieced users may perform these | setup steps manually by closing this |
| vizard and opening the Setup Form.            |                                      |

Click Next.

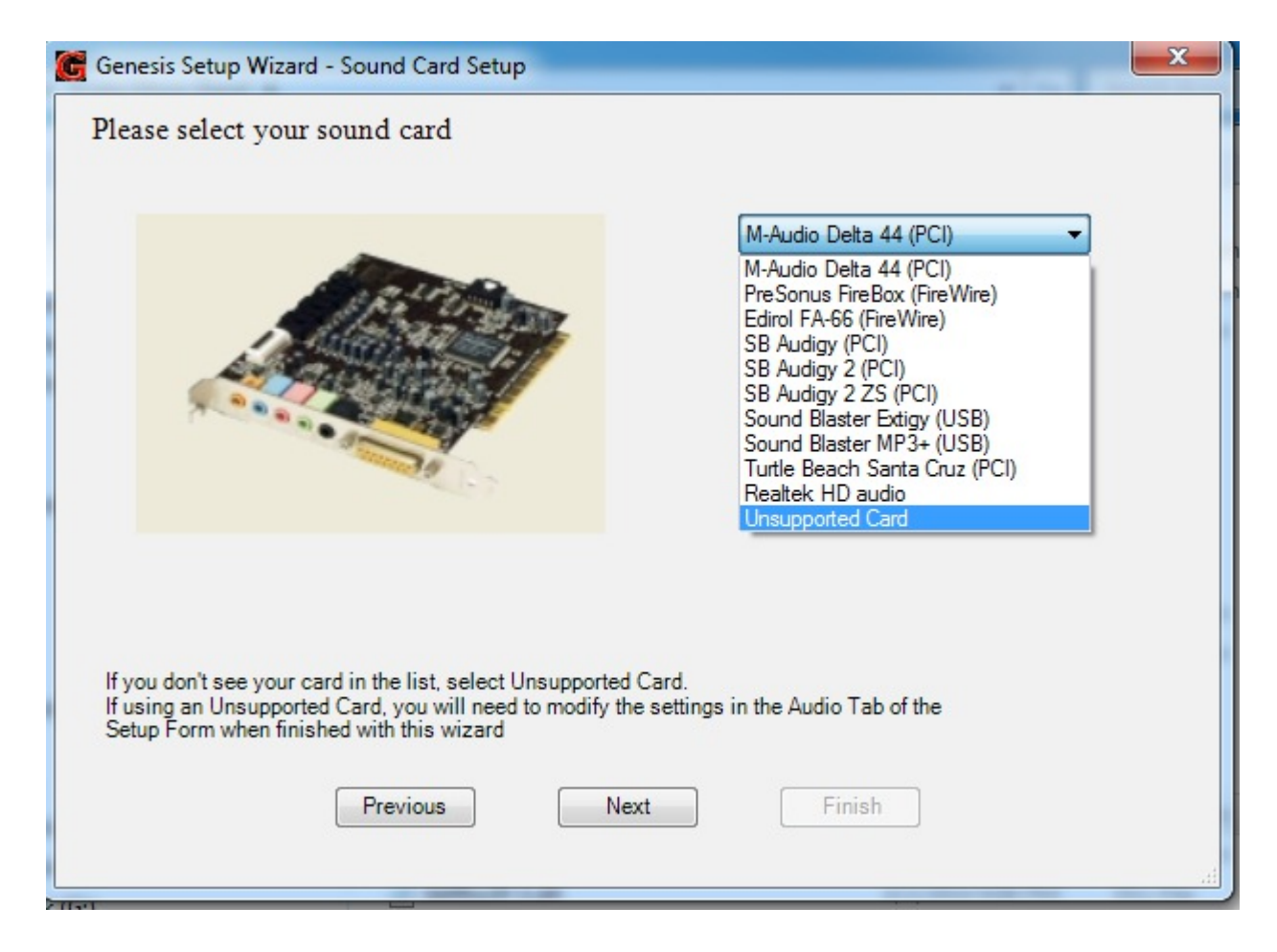

Unless you have one of these legacy sound cards, select "Unsupported Card"

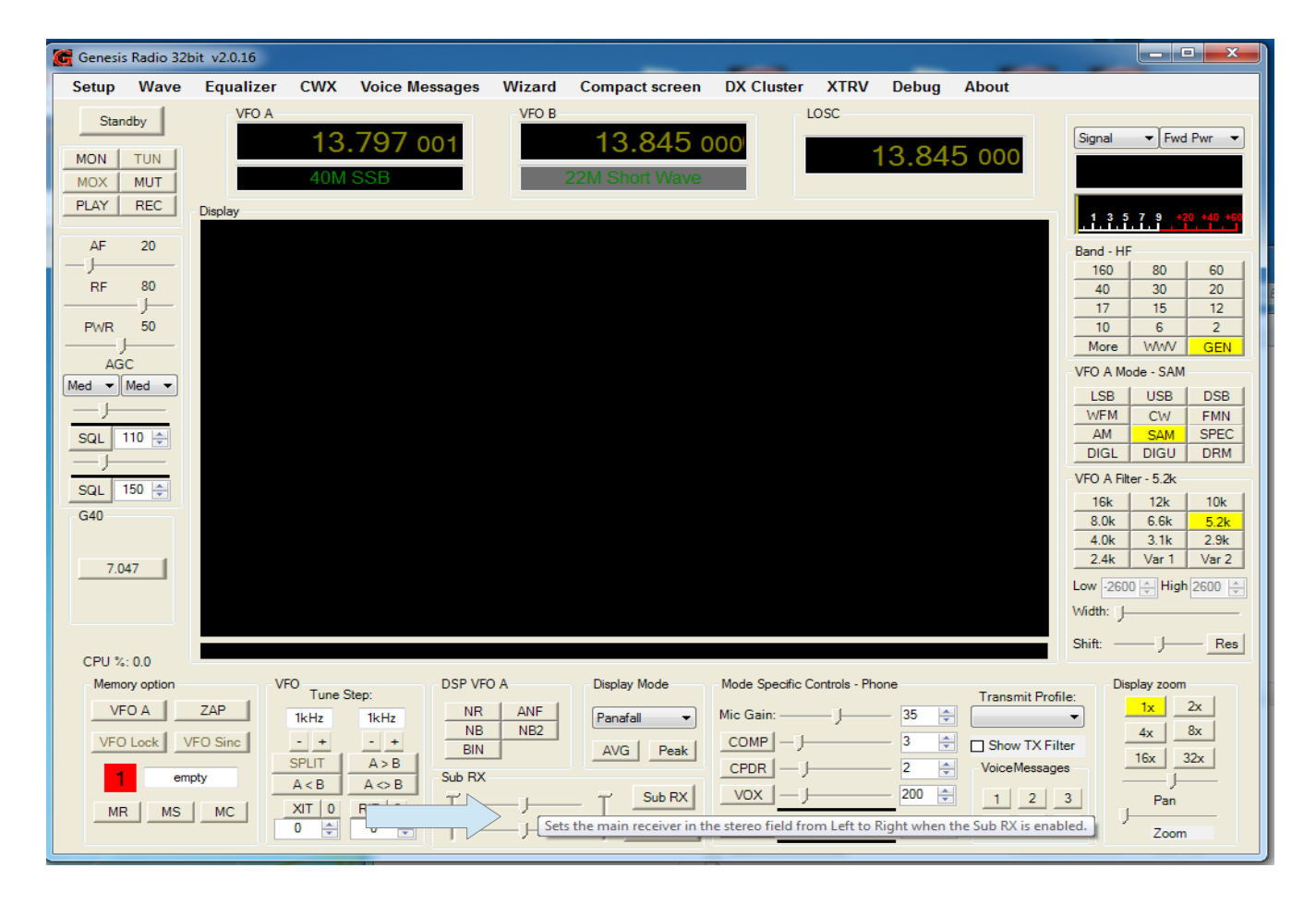

Note the Arrow. Make sure both horizontal sliders are in the middle.

Sound card setup. Select Setting on upper left of main window and then select Audio-->sound card Tab. This will look different depending your sound card. Basically select the driver and your sound card for input and output. Set sample rate and buffer. Leave the rest at default for now.

| Cenesis Radio 32bit v2.0.16                                                                                                    |                                                  | - • ×                   | C PowerSDR Setup by GenesisRadio    |                                           | ×                              |
|----------------------------------------------------------------------------------------------------|--------------------------------------------------|-------------------------|-------------------------------------|-------------------------------------------|--------------------------------|
| Setup Wave Equalizer CWX Voice Messages Wizard Compa                                                                                                    | ct screen DX Cluster XTRV Debug About            |                         | General Audio Display DSP           | ransmit   PA Settings   ATU settings   Ap | pearance Keyboard Tests C/ + + |
| On VFO A VFO B                                                                                                    | LOSC                                             |                         | Hardware Config Options Calibration | in Filters Genesis config                 |                                |
| 7.070 000 7                                                                                                    | .040 000 7 055 000                               | Signal V Fwd Pwr V      | Radio Model                         | Genesis G40                               | Misc Setup                     |
| MOX MUT 40M RTTY 40M R                                                                                                    | TTY DX                                           | -67.1 dBm               | ○ Genesis 59                        |                                           | Automatic focus                |
| PLAY REC Disolary                                                                                                    |                                                  |                         | Genesis G3020                       |                                           | Receive Only                   |
| 0 7.062 7.064 7.066 7.068 7.                                                                                                    | 070 7.072 7.074 7.076 7.078                      |                         | Genesis G40     Genesis G80         | 7.055630                                  | USB Si570 board                |
| -45                                                                                                    |                                                  | Band - HF               | C Genesis G160                      |                                           | Show/Hide F10 -                |
| RF 80 -65                                                                                                    |                                                  | 40 30 20                | Genesis G137                        |                                           | Drag filters                   |
| -75                                                                                                    |                                                  | 17 15 12                | Genesis G500                        |                                           | Drag spectrum                  |
| PWR 30 -95                                                                                                    |                                                  | More WWV GEN            | Genesis G11     NET Box             |                                           | New VFO look                   |
| AGC -105<br>-115                                                                                                    |                                                  | VFO A Mode - DSB        | © QRP 2000                          |                                           | On Screen Display              |
|                                                                                                    | M.                                               | LSB USB DSB             | Genesis G6                          |                                           | Continuous tuning              |
| The second second secon | to south a market should be a consider the state | AM SAM SPEC             | RTL SDR                             |                                           | E Button magnifier             |
| SQL III V                                                                                                    |                                                  | DIGL DIGU DRM           |                                     |                                           |                                |
| SQL 150 🚖                                                                                                    |                                                  | VFO A Filter - 6.6k     | Save                                | OK Cancel                                 | Apply                          |
| G40                                                                                                    |                                                  | 16k 12k 10k             |                                     |                                           |                                |
|                                                                                                    |                                                  | 4.0k 3.1k 2.9k          |                                     |                                           |                                |
| 7.05563                                                                                                    |                                                  | 2.4k Var 1 Var 2        |                                     |                                           |                                |
|                                                                                                    |                                                  | Low -3300 - High 3300 - |                                     |                                           |                                |
|                                                                                                    |                                                  | Width: J                |                                     |                                           |                                |
| CPU %: 4.4                                                                                                    | -87.0dBm 14319.2Hz 7.069 949 MHz                 | Shift: Res              |                                     |                                           |                                |
| Memory option VFO Tupo Stop: DSP VFO A Display                                                                                                    | Mode Mode Specific Controls - Phone              | Display zoom            |                                     |                                           |                                |
| VFO A ZAP 10Hz 1kHz NR ANF Panaf                                                                                                    | Mic Gain: 35 🔅                                   | • <u>1x 2x</u>          |                                     |                                           |                                |
| VFO Lock VFO Sinc - + - + - + - + - + - +                                                                                                    | Bask   COMP   - J 3                              | 4x 8x                   |                                     |                                           |                                |
| SPLIT A>B Sub BX                                                                                                    | CPDR J 2 🔄 Voice Message                         | 16x 32x                 |                                     |                                           |                                |
|                                                                                                    | Sub RX VOX J 200 🔅 1 2                           | 3 Pan                   |                                     |                                           |                                |
|                                                                                                    | Mute VAC   GATE                                  |                         |                                     |                                           |                                |
|                                                                                                    |                                                  |                         |                                     |                                           |                                |

We should now be able to select the power button on upper left, It will change to on and we should see some noise in the display. The level is not calibrated yet so the noise floor may be higher or lower that what you see here.

We need to calibrate the frequency now. First note the arrow. Take your crystal frequency and divide by 4 and enter that into the block. This should be close enough for now.

Now we need a signal source. Using your known signal source, which should be viewable in panadapter. Adjust the crystal frequency up or down in the block to bring the signal to center. I Normally use VFO A mode DSB for this because it has a line in the center. I will also zoom in a little for better resolution. Your signal should look like mine when done. Click Apply.

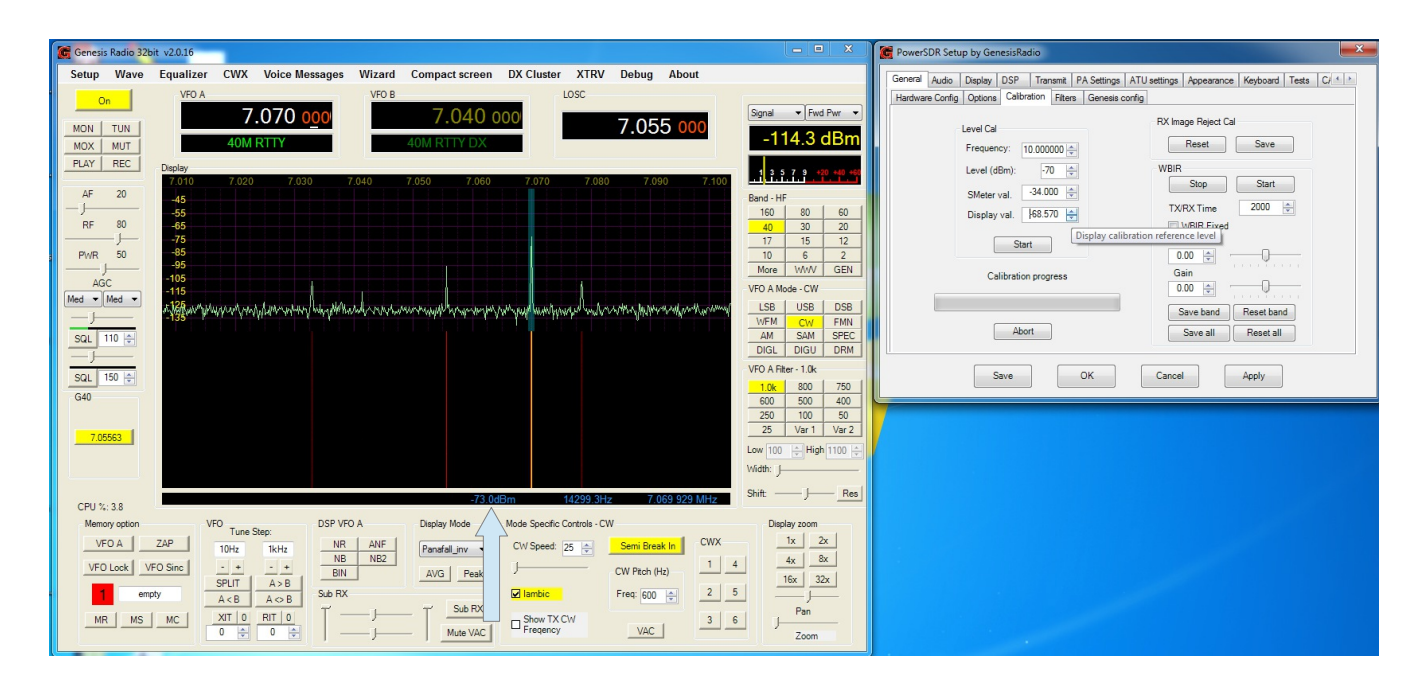

Level calibration is next. The automatic function does not work with crystal radio. Note the Arrow. This will show the highest signal in the display which should be your signal. If you have a calibrated signal then you need to adjust Display val. Until the signal level is correct. To make it go quicker because the up and down arrows will take a very long time. You can manually enter numbers. I would go up or down by 10 until I get close, then adjust the arrows to get it spot on. Typically the noise floor into dummy load should be -115 to -125 db. If you do not have a calibrated signal level then adjust the noise floor to this level is fine. My sound card is one of the higher end models.

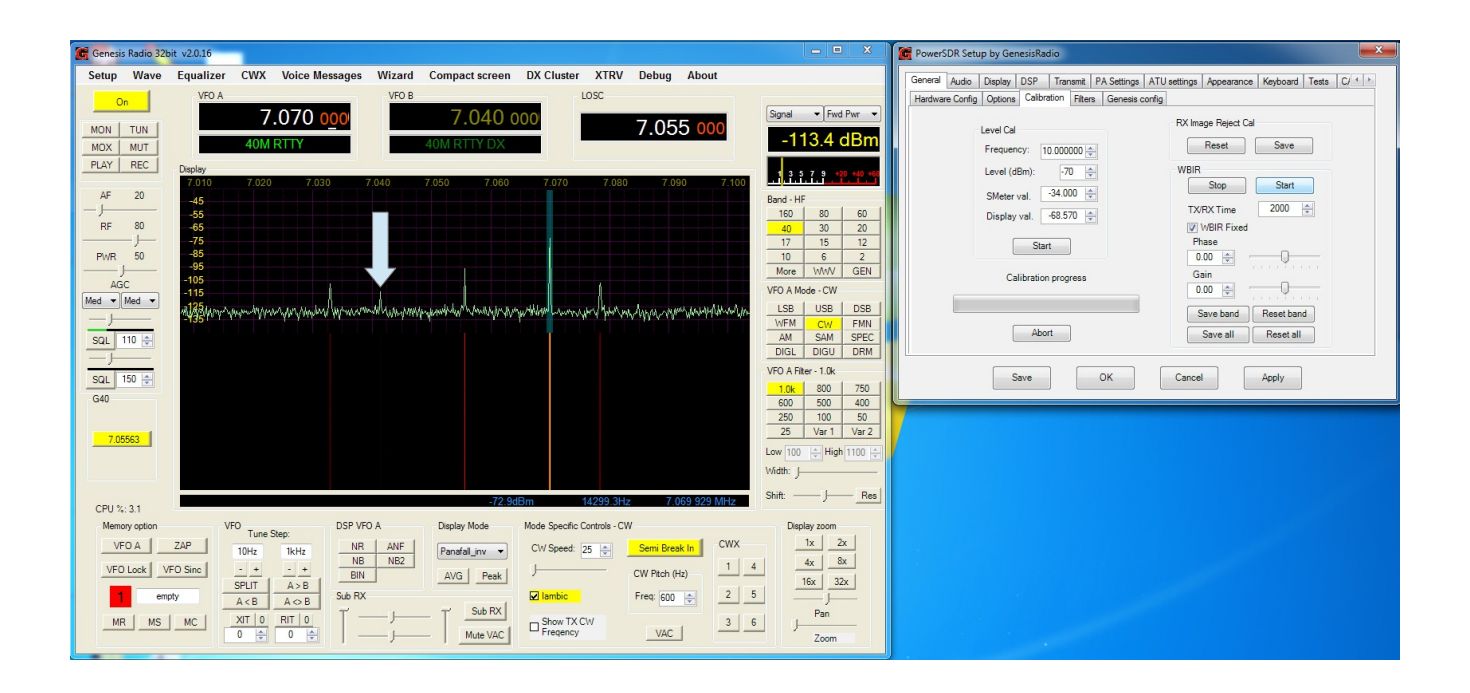

Next is Receive image rejection adjustment. Note the arrow. This is my image. The other 2 images are my florescent lights. On the Calibration TAB select STOP WIBR. First we will adjust R2 on the Avala-01 for the lowest image. You should be able to make image move up and down by turning the trimmer. If your image is the same level as your signal then there is a problem in the audio chain.

I have not had much luck using the automatic WIBR. I normally use Manual. You can try it if you like. Select Start and then reset, now watch the image. When it gets low enough for you, select save button next to reset button.

To manually adjust image select start as before but also check WBIR Fixed. Then adjust sliders to get lowest image. Select save band.

| 😰 Genesis Radio 32bit v2.0.16                                                                                                    | 😹 PowerSDR Setup by GenesisRadio                                                            |
|----------------------------------------------------------------------------------------------------|---------------------------------------------------------------------------------------------|
| Setup Wave Equalizer CWX Voice Messages Wizard Compact screen DX Cluster XTRV Debug About                                                                                                    | General Audio Display DSP Transmit PA Settings ATU settings Appearance Keyboard Tests C · · |
| On VFO A VFO B LOSC                                                                                                    | Hardware Config Options Calibration Filters Genesis config                                  |
| 7.070 000 7.040 000 7.055 000 Signal • Field Pur •                                                                                                    | RX Image Reject Cal                                                                         |
| MOX NUT 40M RTTY 40M RTTY DX -67.1 dBm                                                                                                    | Frequency: 10 00000 A                                                                       |
| PLAY REC Deplay                                                                                                    | Level (dBm): -70 A WBIR                                                                     |
|                                                                                                    | Stop Start                                                                                  |
|                                                                                                    | Display val58.570 A TX/RX Time 2000 -                                                       |
| RF 80 65 40 30 20                                                                                                    | WBIR Fixed                                                                                  |
| PWR 50 -85 10 6 2                                                                                                    | Start -15.00 +                                                                              |
| 95 More WWV GEN                                                                                                    | Calibration progress Gain                                                                   |
| Md V Med v Med v                                                                                                    | -5.00 🚖                                                                                     |
| -j                                                                                                    | Save band Reset band                                                                        |
| SQL 110 - AM SAM SPEC                                                                                                    | Abort Save all Reset all                                                                    |
| VEO A Elter - 1 (k                                                                                                    |                                                                                             |
| SQL 150 ↔                                                                                                    | Save OK Cancel Apply                                                                        |
| G40 600 500 400 250 100 50                                                                                                    |                                                                                             |
| 20 100 25 Var1 Var2                                                                                                    |                                                                                             |
| Low 100 - High 1100 -                                                                                                    |                                                                                             |
| Width: J                                                                                                    |                                                                                             |
| -72.9dBm 14299.3Hz 7.069.929 MHz Shift: Res                                                                                                    |                                                                                             |
| Memory option VFO DSP VFO A Display Mode Mode Specific Controls - CW Display zoom                                                                                                    |                                                                                             |
| VFO A ZAP 10Hz 1kHz NR ANF Panafall inv V CW Speed: 25 🔶 Semi Break In CWX 1x 2x                                                                                                    |                                                                                             |
| VF0 Lock VF0 Sinc - + - + NB NB2 (W Path Hz) 1 4 4x 8x                                                                                                    |                                                                                             |
| SPLIT A>B     Sub RX     Free     Free |                                                                                             |
|                                                                                                    |                                                                                             |
| MIT MS DIC 0 ↔ 0 ↔ 0 ↔ 2000 Mute VAC 3 6 Zoom                                                                                                    |                                                                                             |
|                                                                                                    |                                                                                             |

It should look like this(with my florescent lights off)

To change the look of GSDR, go to Appearance--->skins tab. Chose one of the skins. You also need to change console color to black and text to white. Looks like this now.

| 🚰 Genesis Radio 32bit v2.0.16 📃 🔍 🔍                                                                                                    | 🖉 PowerSDR Setup by GenesisRadio                                                                                                    |
|----------------------------------------------------------------------------------------------------|----------------------------------------------------------------------------------------------------|
| Setup Wave Equalizer CWX Voice Messages Wizard Compact screen DX Cluster XTRV Debug About                                                                                                    | General Audio Display DSP Transmit PA Settings ATU settings Appearance Keyboard Tests C/ 4                                                                          |
| START         VYCA         VYCB         Construction         Construction         Constructin         Constructin         Construc                                                                                                    | Series     Ref     Sore       Display     General     Meter       Skins     Sins       Theme Bue        Text color.        Menu font:     Font       Console color. |
| Ited         *         *         *         *         *         *         *         *         *         *         *         *         *         *         *         *         *         *         *         *         *         *         *         *         *         *         *         *         *         *         *         *         *         *         *         *         *         *         *         *         *         *         *         *         *         *         *         *         *         *         *         *         *         *         *         *         *         *         *         *         *         *         *         *         *         *         *         *         *         *         *         *         *         *         *         *         *         *         *         *         *         *         *         *         *         *         *         *         *         *         *         *         *         *         *         *         *         *         *         *         *         *         *         *         *         *                                                                                                    | Save OK Cancel Apply                                                                                                    |
| CPU 7: 33         7/2 9dBm         14/299 3Hz         7/69 529 MHz         Shith         T         Res           Memory option         VFO         Tune Step:         Display Mode         Display Mode         Mode Specific Certails - CW         Mode Specific Certails - CW         Mode Specific Certails - |                                                                                                    |

To change the way the signal looks on panadapter you can adjust display grid Max level and Low Level. Low level should be set close to your noise floor. That way the waterfall won't be all red with the noise.

| 🗑 Genesis Radio 32bit v2.0.16                                                                                                    | X                                                                                                    |
|----------------------------------------------------------------------------------------------------|----------------------------------------------------------------------------------------------------|
| Setup Wave Equalizer CWX Voice Messages Wizard Compact screen DX Cluster XTRV Debug About                                                                                                    |                                                                                                    |
| START         VFO A         VFO B         Image: Start start sta                                                   | 3gnal ▼ Fwd Pwr ▼                                                                                                    |
| AF       20         I       Bit Point         RF       80         PWR       50         AGC       Main         Max       20 ⊕         Min:       :145 ⊕         Step:       10 ⊕         AGC       Main Display PFS:         Main       30 ⊕         Point       Step:         AGC       Vertical Grid         Vertical Grid       Vertical Grid         Vertical Grid       Vertical Grid         Vertical Grid       Vertical Grid         Vertical Grid       Vertical Grid         Vertical Grid       Vertical Grid         Vertical Grid       Vertical Grid         Vertical Grid       Vertical Grid         Vertical Grid       Vertical Grid         Vertical Grid       Vertical Grid         Vertical Grid       Weterfall         Low Level       -115 ⊕       Low Color:         Palette originat       High Color:       Waterfall         Low Level       -70 ⊕       Mid Color:       Waterfall         21.055       Reverse Waterfall       Nerging       750 ⊕         Reverse Waterfall       Software       Software       Decay Time (ms):                                                                                                    | Band - HF           160         80         60           40         30         20           17         15         12           10         6         2           More         VMVV         GEN           LS8         USB         DS8           WFM         C/W         FMM           AM         SAM         SPEC           DIGL         DIGL         DGU           106         500         400           250         100         750           250         V21         Var           250         V31         50                                                                                                    |
| CPU %: 0.0   VFO A ZAP  VFO A ZAP  Solo H2  Solo H2  Solo | Image: Solution of the solution of the soluti |

Now connect antenna and enjoy viewing some signals!

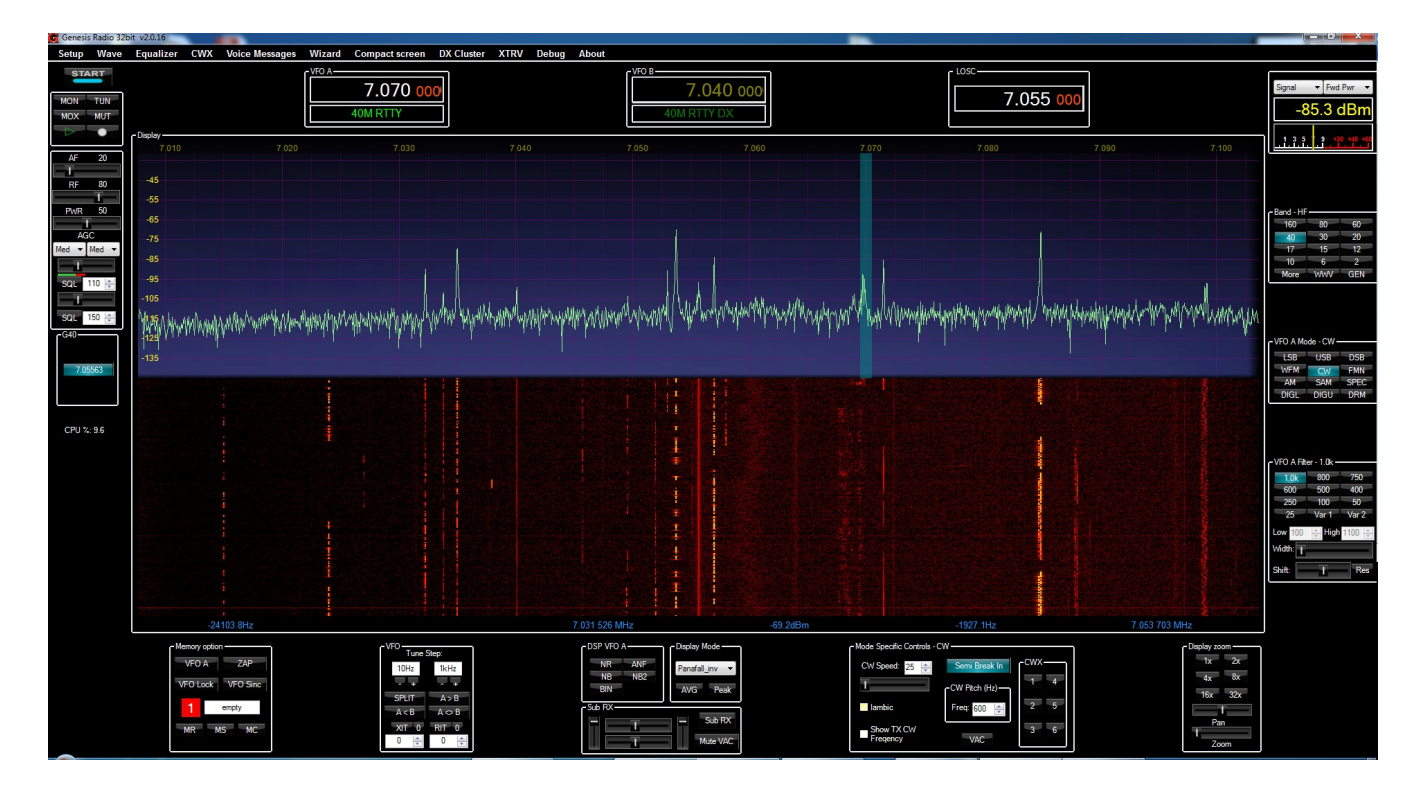

Transmit Setup and calibration instructions for crystal controlled Avala-01 and G40/3020 using Genesis Radios GSDR 32bit update 21022014

| Genesis Radio 32                                            | bit v2.0.16                                                    |                  |                                                               |                                                      |                |                 |                                                             |                  |                                                                          |                                     |                              |                          |        |                                                                                             | - 0                                                                  | X                                                       |
|-------------------------------------------------------------|----------------------------------------------------------------|------------------|---------------------------------------------------------------|------------------------------------------------------|----------------|-----------------|-------------------------------------------------------------|------------------|--------------------------------------------------------------------------|-------------------------------------|------------------------------|--------------------------|--------|---------------------------------------------------------------------------------------------|----------------------------------------------------------------------|---------------------------------------------------------|
| Setup Wave                                                  | Equalizer                                                      | CWX Vo           | ice Messages                                                  | Wizard                                               | Compact screen | DX Cluster      | XTRV Det                                                    | ug About         |                                                                          |                                     |                              |                          |        |                                                                                             |                                                                      |                                                         |
| POWER<br>MON TUN<br>MOX MUT                                 | C Display                                                      | VFO A            | 7.05<br>40M RTT                                               | 6 457<br>′                                           |                | VFO B           | 7.056 4                                                     | 57               |                                                                          | LOSC ———                            | 7.046                        | 457                      |        | Signal                                                                                      | Fwee<br>Fwee<br>10.7                                                 | d Pwr ▼<br>dBm<br>20 +40 +61                            |
| AF 20<br>RF 21<br>PWR 50<br>AGC<br>Med V Med V<br>SQL 110 V | -45<br>-55<br>-65<br>-75<br>-85<br>-95<br>-105<br>-115<br>-125 | wike winniphilip | Managatha                                                     | hlutter and here of the                              | rmmmmmmmm      | halumanay may a | muliumum                                                    | dfrær talegar de | Мациллана                                                                | why how a                           | nluadraadhaadh               | WW <sup>M</sup> WWWW     | Mannah | V<br>V<br>V<br>V<br>V<br>V<br>V<br>V<br>V<br>V<br>V<br>V<br>V<br>V<br>V<br>V<br>V<br>V<br>V | F 80<br>30<br>15<br>6<br>WWV<br>ode - CW<br>USB<br>CW<br>SAM<br>DIGU | 60<br>20<br>12<br>2<br>GEN<br>DSB<br>FMN<br>SPEC<br>DRM |
| SQL 150 🔄<br>G40<br>7.046457<br>CPU %: 8.1                  |                                                                |                  |                                                               |                                                      |                |                 | -7                                                          | 2.9dBm           |                                                                          | 23524.1Hz                           |                              | 7.069 98                 | 1 MHz  | VFO A F<br>1.0k<br>600<br>250<br>25<br>Low 100<br>Width:<br>Shift:                          | lter - 1.0k -<br>800<br>500<br>100<br>Var 1<br>€ Higi                | 750<br>400<br>50<br>Var 2<br>h 1100 🔶<br>Res            |
| ⊂ Mem<br>VF<br>M                                            | FO A ZA<br>D Lock VFO :<br>empty<br>R MS I                     | P<br>Sinc<br>MC  | VFO Tune St<br>500Hz<br>- +<br>SPLIT<br>A < B<br>XIT 0<br>0 ÷ | ep:<br>1kHz<br>- +<br>A > B<br>A ⇔ B<br>RIT 0<br>0 ↓ | Sub RX         |                 | splay Mode<br>anafall_inv<br>AVG Peak<br>Sub RX<br>Mute VAC | с Мо<br>С        | de Specific Contro<br>W Speed: 25 g<br>I ambic<br>Show TX CW<br>Freqency | Is - CW<br>Semi<br>CW Pite<br>Freq: | Break In<br>sh (Hz)<br>500 I | CWX<br>1 4<br>2 5<br>3 6 |        | isplay zoom –<br>1x 2x<br>4x 8x<br>16x 32:<br>Pan<br>Zoom                                   |                                                                      |                                                         |

#### First, lets review RX setup

- Frequency Calibration:
- 1. First take the crystal frequency and divide by 4
- 2. Enter that into the freq box. Doesn't have to be exact. I left it at default setting.

| C PowerSDR Setup by GenesisF                                                                                                    | ladio                                      |                                                                                                    | Cenesis Radio                                                                | 320it V2.0.10                                                                     |                                                                               | A 177                                                                          |                                                                                                    |                                               |                                                                                                    |
|----------------------------------------------------------------------------------------------------|--------------------------------------------|----------------------------------------------------------------------------------------------------|------------------------------------------------------------------------------|-----------------------------------------------------------------------------------|-------------------------------------------------------------------------------|--------------------------------------------------------------------------------|----------------------------------------------------------------------------------------------------|-----------------------------------------------|----------------------------------------------------------------------------------------------------|
| General Audio Display DSP<br>Hardware Config Ontions Cali                                                                                                    | Transmit   PA Settings   ATU settings   Ap | pearance Keyboard Tests C/                                                                                                    | Setup Wav                                                                    | ve Equalizer CWX                                                                  | Voice Messages Wizard Con                                                     | ppact screen DX Cluster XTRV Debug                                             | About                                                                                                    |                                               |                                                                                                    |
| Radio Model<br>Genesis 59<br>Genesis 63020<br>Genesis G40<br>Genesis G40<br>Genesis G10<br>Genesis G17<br>Genesis G500<br>Genesis G11<br>NET Box<br>QRP 2000<br>Genesis G6<br>RTL SDR | Genesis G40                                | Misc Setup Automatic focus Receive Only USB Si570 board Show/Hide F10 Drag filters Drag spectrum New VFO look On Screen Display Continuous tuning Button magnifier | MON TUN<br>MOX MUT<br>AF 20<br>RF 80<br>PV/R 50<br>AGC<br>Med Med<br>SQL 110 | Display<br>-45<br>-55<br>-65<br>-75<br>-85<br>-95<br>-105<br>-115<br>-115<br>-135 | 7.058 649<br>40M RTTY                                                         | 7.094 999<br>40M RTTY<br>40M RTTY                                              |                                                                                                    | 7.047 000                                     | Signal         Fwd Pwr           -112.6 dBm           133773*20 400 400           Band - HF           160         80           40         30           17         15           10         6           40         30           10         6           40         30           10         6           40         30           15         12           10         6           WWW         GEN           VFO A Mode - CW           USB         USB           VFM         CW           VFM         CW           VFM         GEN           VFM         GEN           VFM         DIGU           DIGU         DEM |
| Save                                                                                                    | OK Cancel Calculator View Edit Help        | Apply<br>- • ×<br>7.04625                                                                                                    | G40<br>G40<br>7.047                                                          |                                                                                   |                                                                               |                                                                                |                                                                                                    | 7.020.524 MHz                                 | VF0 A Filter - 1.0k           110k         800         750           600         500         400           250         100         50           25         Var 1         Var 2           Low         100         ⊕         High 1100           Vidth:                                                                                                    |
|                                                                                                    |                                            | $\begin{array}{c ccccccccccccccccccccccccccccccccccc$                                                                                                    |                                                                              | lemory option<br>VFO A ZAP<br>VFO Lock VFO Sinc<br>empty<br>MR MS MC              | VF0<br>Tune Step:<br>1Hz 1kHz<br>SFLIT A > B<br>A < B<br>XIT 0 RIT 0<br>0 0 0 | DSP VFO A<br>NR ANF<br>NB NE2<br>BIN<br>Sub RX<br>Sub RX<br>Sub RX<br>Mute VAC | Mode Specific Controls - CW<br>CV/ Speed: 25 🔄 Sem<br>CV/ Speed: 25 🔄 Freq<br>CW P<br>Show TX CW<br>Frequency | I Break In<br>tch (Hz)<br>600 ↔<br>2 5<br>3 6 | laplay zoom<br>1x 2x<br>4x 8x<br>16x 32x<br>Pan<br>Zoom                                                                                                    |

# Using a signal source of a known frequency, select DSB and tune VFO A to that frequency

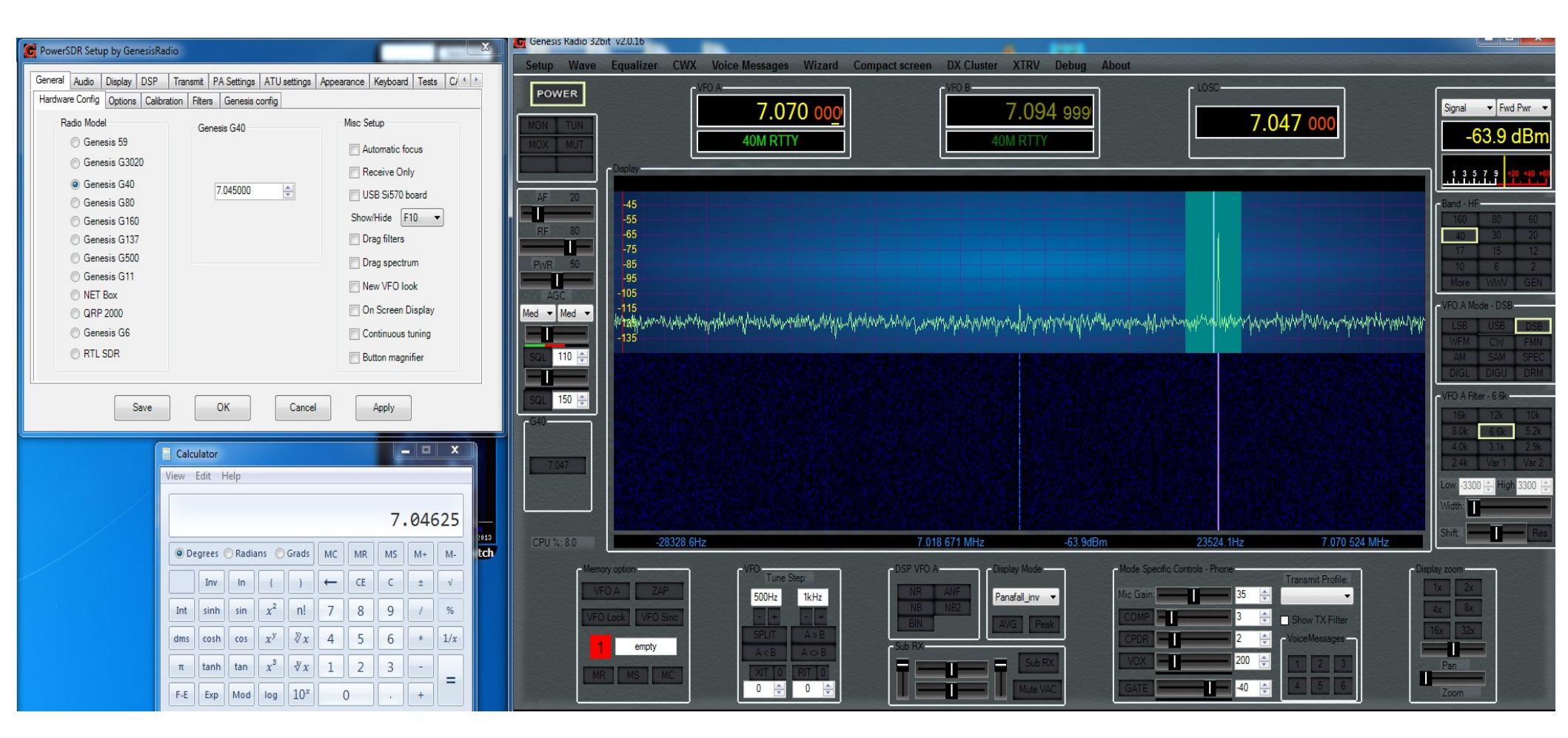

# Select up or down arrows to the right of the frequency. Until it is close to on the center line.

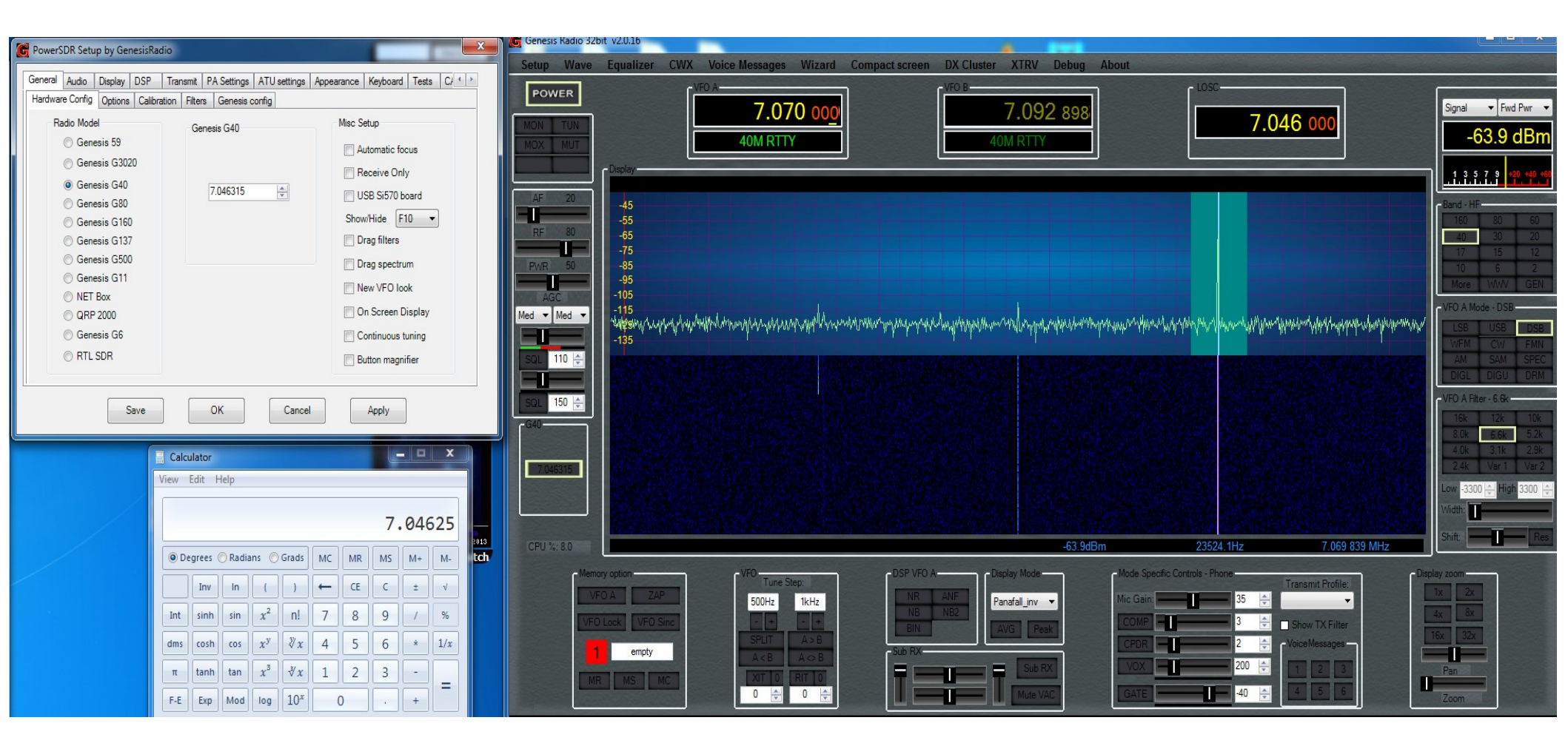

# Select Display zoom, and adjust frequency until it is centered. Frequency Calibration is complete

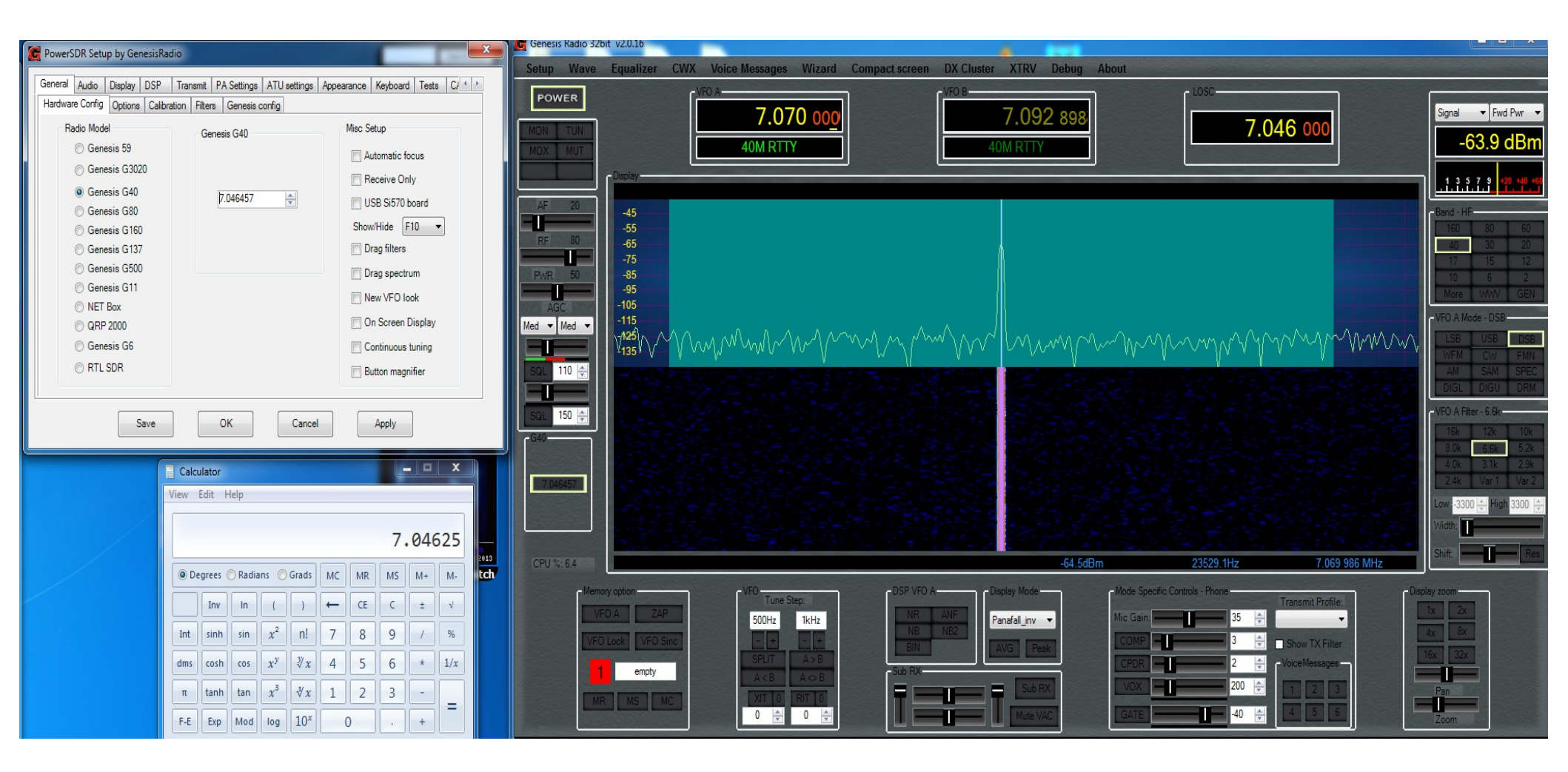

# You may see an RX image on the other side of LOSC. If so, go to the calibration tab and select Stop WBIR

| C PowerSDR Setup by GenesisRadio                                                         | G Genesis Radio 32bit v2.0.16                                                                                                    |                        |
|------------------------------------------------------------------------------------------|----------------------------------------------------------------------------------------------------|------------------------|
|                                                                                          | Setup Wave Equalizer CWX Voice Messages Wizard Compact screen DX Cluster XTRV Debug About                                                                                                    |                        |
| General Audio Display DSP Transmit PA Settings ATU settings Appearance Keyboard Tests C/ |                                                                                                    |                        |
| Hardware Config Options Calibration Hiters Genesis config                                |                                                                                                    | Signal 🔻 Fwd Pwr 🔻     |
| RX Image Reject Cal                                                                      |                                                                                                    | -112.0 dBm             |
| Frequency: 10.000000                                                                     |                                                                                                    | 112.0 dDm              |
|                                                                                          | Cloplay                                                                                                    | 1 3 5 7 9 +20 +40 +60  |
| Stop Start                                                                               | AF 20                                                                                                    |                        |
| SMeter val32.4.33 TXIPX Time 2000                                                        |                                                                                                    | Band - HF<br>160 80 60 |
| Display val82.621                                                                        |                                                                                                    | 40 30 20               |
| Start Phase                                                                              | <b>1</b> -75<br><b>1</b> -75<br><b>1</b> | 17 15 12               |
| 0.00                                                                                     |                                                                                                    | IU 6 2<br>More WWV GEN |
| Calibration progress Gain                                                                |                                                                                                    | VEO A Mode - CW        |
|                                                                                          | Med - Med - Valse monthly and mainly through the product of the second and the product of the second and the second and the se                                                                                                    | LSB USB DSB            |
| Save band Reset band                                                                     |                                                                                                    | WFM CW FMN             |
| Abort Save all Reset all                                                                 | SQL 110 🗁                                                                                                    | AM SAM SPEC            |
|                                                                                          |                                                                                                    |                        |
| Save OK Cancel Apply                                                                     | SQL 150 🗁                                                                                                    | VFO A Filter - 1.0k    |
|                                                                                          | <b>−6</b> 40                                                                                                    | 600 500 400            |
|                                                                                          |                                                                                                    | 250 100 50             |
|                                                                                          | 7.046457                                                                                                    | 25 Var 1 Var 2         |
|                                                                                          |                                                                                                    | Low 100 🚔 High 1100 🚔  |
|                                                                                          |                                                                                                    | Width:                 |
| Copyright Paul L Herman 2013                                                             |                                                                                                    | Shift: Res             |
| eHAMspotter DXwatch                                                                      | -03.30Din 23324.112 7.003.301 Min2                                                                                                    |                        |
|                                                                                          | Memory option [VFO [DSP VFO A [Display Mode [Mode Specific Controls - CW [Display Mode [Mode Specific Controls - CW [Display Mode ]                                                                                                    | ay zoom                |
|                                                                                          | VFO A ZAP 500Hz 1kHz NR ANF Panafal_inv V CW Speed: 25 💮 Semi Break In CWX                                                                                                    |                        |
|                                                                                          | VFO Lock         VFO Sinc         · + · +         NB         ND2           BIN         AVG         Peak         CW Ptch (Hz)                                                                                                    | 4x 8x                  |
|                                                                                          | 1 empty SPLIT A>B SPLIT A>B SUB RX                                                                                                    | 6X 32X                 |
|                                                                                          |                                                                                                    | Pan                    |
|                                                                                          | MR MS MC VAC 3 6                                                                                                    | 700m                   |
|                                                                                          |                                                                                                    | 20011                  |

# Adjust R2 until image is gone. Then select Start WBIR

| R PowerSDR Setup by GenesisRadio                                                                                                    | Genesis Radio 32bit v2.0.16                                                                                                    | - 0 <b>- X</b> -                                     |
|----------------------------------------------------------------------------------------------------|----------------------------------------------------------------------------------------------------|------------------------------------------------------|
|                                                                                                    | Setup Wave Equalizer CWX Voice Messages Wizard Compact screen DX Cluster XTRV Debug About                                                                                                    |                                                      |
| General Audio Display DSP Transmit PA Settings ATU settings Appearance Keyboard Tests C/ (*)<br>Hardware Config Options Calibration Filters Genesis config |                                                                                                    | ▼ Fwd Pwr ▼                                          |
| Level Cal RX Image Reject Cal Reset Save                                                                                                    | MON         TUN         7.030 437         7.046 457         -1           MOX         MUT         40M RTTY         40M RTTY         -1         -1                                                                                                    | 113.5 dBm                                            |
| Level (dbm):         -70         Wbm           SMeter val.         -52 435         \$           Display val.         -82 621         \$                    | AF 20<br>-45<br>-55<br>-55<br>-65<br>-65<br>-65<br>-65<br>-65<br>-6                                                                                                    | HF 80 60<br>30 20                                    |
| Start Phase O.00  Calibration progress Gain                                                                                                    | -75<br>-85<br>-95<br>-95<br>-105<br>-05<br>-05<br>-05<br>-05<br>-05<br>-05<br>-05<br>-                                                                                                    | 15 12<br>6 2<br>e WWV GEN                            |
| 0.00 ↔<br>Save band Reset band<br>Abort Save all Reset all                                                                                                 |                                                                                                    | USB DSB<br>I <u>CW</u> FMN<br>SAM SPEC<br>L DIGU DRM |
| Save OK Cancel Apply                                                                                                    | SQL 150 (1)<br>G40                                                                                                    | Filter - 1.0k                                        |
|                                                                                                    | 7.046457                                                                                                    | 100 50<br>Var 1 Var 2<br>00 🚽 High 1100 👉            |
| Copyright Poul L Horrown 2013<br>eHAMSpotter DXwatch                                                                                                    | CPU %: 7.4 CPU %: 7.4 | Res                                                  |
|                                                                                                    | VFO A       ZAP         VFO A       ZAP         VFO A       ZAP         VFO A       ZAP         VFO A       ZAP         VFO A       ZAP         VFO A       ZAP         VFO A       ZAP         VFO A       ZAP         VFO A       ZAP         VFO A       VFO Sinc         NR       NB         NB       NB2         BIN       Panafal_nv         AVG       Peak         Sub RX       Freq. 600         Sub RX       Sub RX         Made VAC       VAC                                                                                                    | 2x                                                   |

Next is to calibrate the signal level With a signal of known level. adjust Display Val arrows up or down to set level. In the panadapter there is a reading at the bottom of highest signal level displayed. Mine is -73dbm

| 🔀 PowerSDR Setup by GenesisRadio                              | C Genesis Radio 32bit v2.0.16                                                                             |                           |
|---------------------------------------------------------------|----------------------------------------------------------------------------------------------------|---------------------------|
|                                                               | Setup Wave Equalizer CWX Voice Messages Wizard Compact screen DX Cluster XTRV Debug About                 |                           |
| Hardware Config Options Calibration Filters Genesis config    |                                                                                                    | Signal 🔻 Fwd Pwr 💌        |
| Level Cal                                                     | MON TUN<br>MOX MUT 40M RTTY 40M RTTY 7.046 457                                                            | -111.8 dBm                |
| Frequency: 10.00000 A                                         |                                                                                                    |                           |
| Level (dBm): -70 😓 WBIR                                       |                                                                                                    |                           |
| SMeter val52.435 - TX/RX Time 2000 -                          |                                                                                                    | Band - HF                 |
| Display val. 191.131 🖶 Display calibration reference level ad |                                                                                                    | 40 30 20<br>17 15 12      |
| Start 0.00                                                    | PWR 50                                                                                                    | 10 6 2                    |
| Calibration progress Gain                                     |                                                                                                    | VFO A Mode - CW           |
| Save hand                                                     | Med V Med V                                                                                               | LSB USB DSB               |
| Abort Save all Reset all                                      |                                                                                                    | WFM CW FMN<br>AM SAM SPEC |
|                                                               |                                                                                                    | DIGL DIGU DRM             |
| Save OK Cancel Apply                                          | SQL 150 🗁                                                                                                 | VFO A Filter - 1.0k       |
|                                                               |                                                                                                    | 600 500 400<br>250 100 50 |
|                                                               | 7.046457                                                                                                  | 25 Var 1 Var 2            |
|                                                               |                                                                                                    | Low 100 🔶 High 1100 🔶     |
| http://www.n/whih.com                                         |                                                                                                    |                           |
| Corpuright Poul L Herrman 2013<br>eHAMspotter DXwatch         | -73.0dBm 23524.1Hz 7.069 981 MHz                                                                          | onint. Res                |
|                                                               | Memory option VFO Tune Step: DSP VFO A Display Mode Mode Specific Controls - CW Display Mode Display Mode | zoom                      |
|                                                               | VFO A ZAP 500Hz 1kHz NR ANF Panafal_inv V CW Speed 25 👾 Semi Break In L 4 4x                              | 8x                        |
|                                                               | VFO LOOK VFO SINC SPLIT A>B BIN AVG Peak CW Pich (Hz)                                                     | 32x                       |
|                                                               |                                                                                                    | Pan                       |
|                                                               | MR MS MC 0 🔄 0 🔄 Mute VAC Show IX.CW VAC 3 6                                                              | Zoom                      |

# You may notice the text letters are black. Next page shows how to change that.

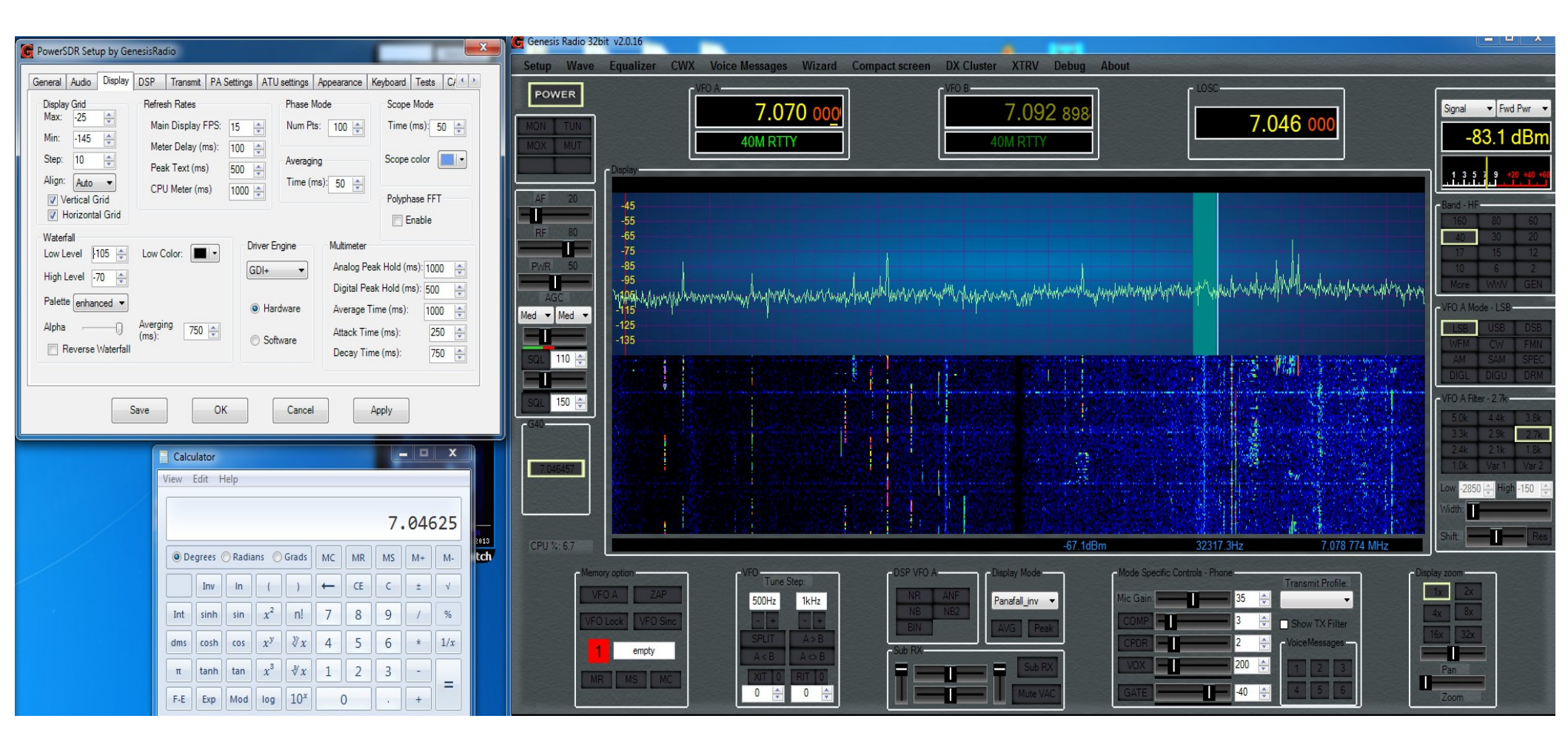

## Go to appearance ---> Skins Tab, change text color to what ever shows up better

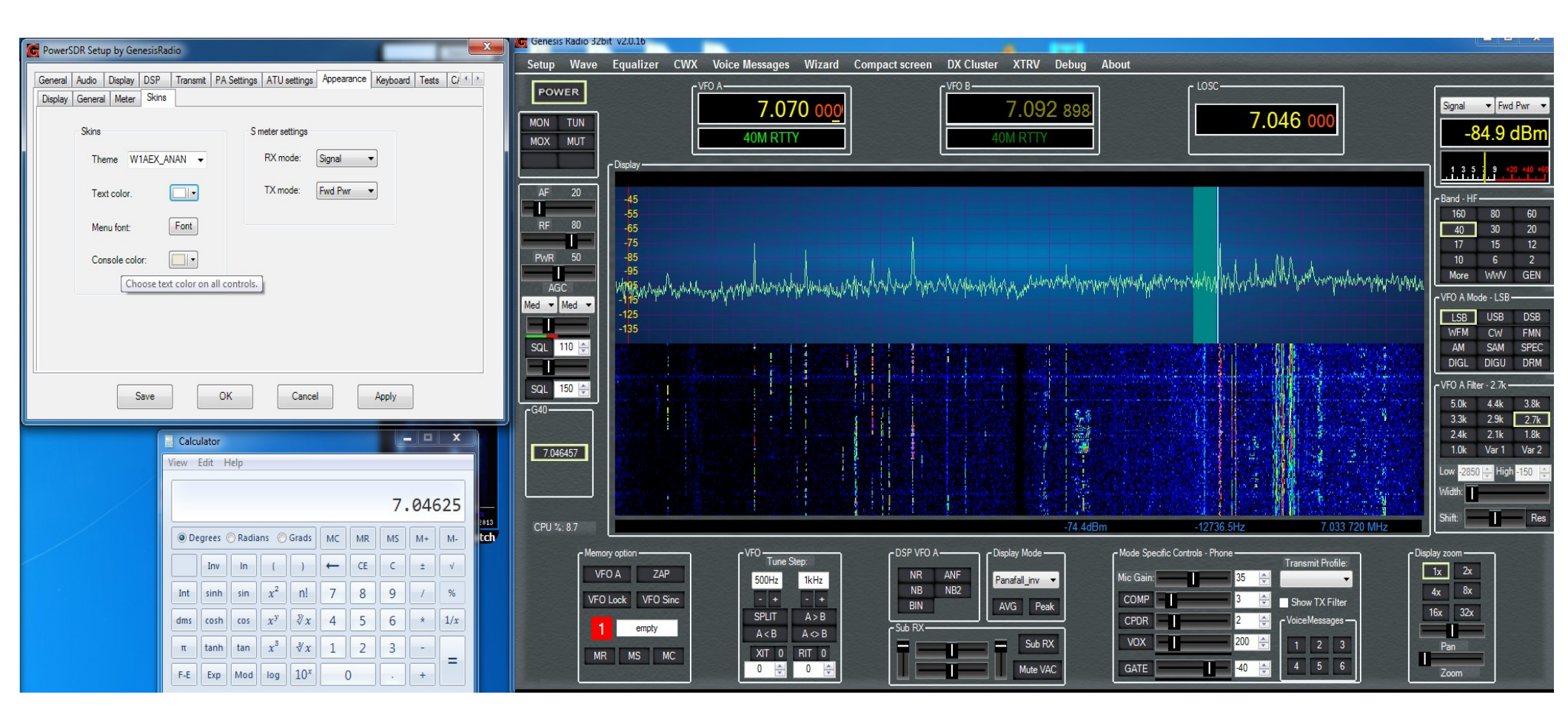

Now for the TX setup. Connect your serial cable and select the port it is using, mine is COM1. Connect dummy load and press TUN button. Radio should Transmit.

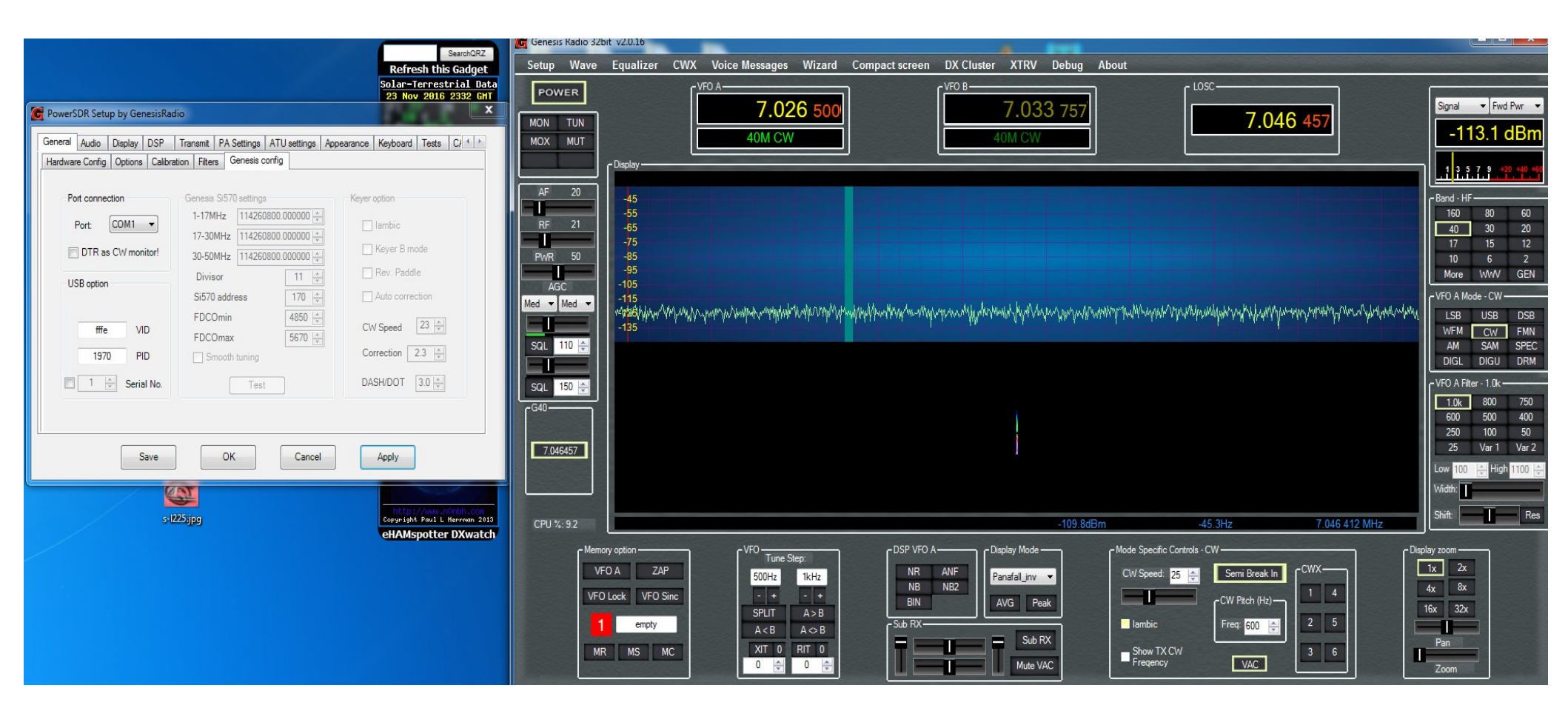

Now we need to set the Sound card Output voltage level. With a volt meter set to AC scale, connect to tip and sleeve of cable coming from sound card output. Press TEST button and you should see a voltage reading. Then click Abort on small window that popped up.

| SearchQRZ                                                                                                    | Genesis Radio 32bit v2.0.16                                                                                                    |                            |
|----------------------------------------------------------------------------------------------------|----------------------------------------------------------------------------------------------------|----------------------------|
| Refresh fuls Gadget<br>Solar-Terrestrial Data<br>23 Nov 2016 232 CHT                                                                                                    | Power (VFO A CONTRACT COMPACT SCIENCE AND COMPACT SCIENCE AND COMPACT SCIENCE         |                            |
| C PowerSDR Setup by GenesisRadio                                                                                                    | 7.026 500         7.033 757         7.046 457                                                                                                    | Signal 👻 Fwd Pwr 👻         |
| General Audio Display DSP Transmit PA Settings ATU settings Appearance Keyboard Tests C/ ( )                                                                                                    | MOX MUT 40M CW 40M CW                                                                                                    | -111.7 dBm                 |
| Sound Card VAC Digital VAC                                                                                                    |                                                                                                    | 1 3 5 7 9 +20 +40 +60      |
| Buffer Size 1024  Channels                                                                                                    |                                                                                                    | - Band - HF-               |
| Initialization     Initialization     Sample Rate     96000     RX     TX     Initialization     RX     TX     Initialization     Initialization     Initialita | RF 21 -05                                                                                                    | 40 30 20                   |
| Input: Xonar Essence ST ASIO                                                                                                    | PWR 50 -85                                                                                                    | 17 15 12<br>10 6 2         |
| Mic Boost         On           Output:         Xonar Essence ST ASIO                                                                                                    |                                                                                                    | VFO A Mode - CW            |
| Mixer:                                                                                                    | Med V Med V | LSB USB DSB                |
| Receive: Phase: Latency (ms)                                                                                                    | SqL 110 🚖                                                                                                    | AM SAM SPEC                |
| Transmit RX shift enable Gain:                                                                                                    |                                                                                                    | VFO A Filter - 1.0k        |
| QSK On RX shift 24000 🖨                                                                                                    |                                                                                                    | 1.0k 800 750               |
| Enable VAC as Mic/Speaker device Line/Mic shared input RX swap I/Q TX swap I/Q                                                                                                    |                                                                                                    | 250 100 50<br>25 Vo 1 Vo 2 |
| Save OK Cancel Apply                                                                                                    | 7.046457                                                                                                    | 25 Var i Var 2             |
|                                                                                                    |                                                                                                    | Width:                     |
| s-1225.jpg                                                                                                    | CPU %: 7.7 -113.0dBm -45.3Hz 7.046 412 MHz                                                                                                    | Shift: Res                 |
| Calibrate Sound Card                                                                                                    | [Memory option [VFO [DSP VFO A [Display Mode [Mode Specific Controls - CW [Display Mode [Display Mode [Mode Specific Controls - CW [Display Mode [Display Mode [                                                                                                    | y zoom                     |
| Abort                                                                                                    | VFO A ZAP 500Hz 1kHz NR ANF Panafal_inv V CW Speed: 25 - Semi Break In CWX 1                                                                                                    | x 2x<br>x 8x               |
|                                                                                                    | VFU Look VFU Sinc + + + BIN AVG Peak CW Ptch (Hz)                                                                                                    | ix 32x                     |
|                                                                                                    |                                                                                                    | Pan                        |
|                                                                                                    |                                                                                                    | Zoom                       |

Another small window pops up, click OK. Then enter the voltage reading into Audio Output Voltage. Sound card is now calibrated

| SearchQRZ                                                                                                    | C Genesis Radio 32bit v2.0.16                                                                                                    |                                    |
|----------------------------------------------------------------------------------------------------|----------------------------------------------------------------------------------------------------|------------------------------------|
| Refresh this Gadget                                                                                                    | Setup Wave Equalizer CWX Voice Messages Wizard Compact screen DX Cluster XTRV Debug About                                                                                                    |                                    |
| Solar-Ferrestrial Data<br>23 Nov 2016 2332 GHT                                                                                                    | POWER [VF0 A 7.026 500] [VF0 B 7.033 757] [L050 7.046 457] [Signal 7.046 457]                                                                                                    | Fwd Pwr 🔻                          |
| General         Audo         Display         DSP         Transmit         PA Settings         ATU settings         Appearance         Keyboard         Tests         C/         >           Sound Card         VAC         Digital VAC         Digital                                                                                                    | MOX         MUT         40M CW         -1           Display         13 s         13 s         13 s                                                                                                    | 7 9 +20 +40 +66                    |
| Primary Sound Card Setup Details     Buffer Size     1024 •       Model:     Unsupported Card •     Sample Rate     96000 •                                                                                                    | AF 20<br>45<br>-55<br>-55<br>-65<br>-65<br>-65<br>-65<br>-65<br>-6                                                                                                    | 80 60<br>30 20                     |
| Driver: ASIO  Input: Xonar Essence ST ASIO Mic Gain Mic Boost Driver: On Ext. access                                                                                                    | PWR         50         -75         17           PWR         50         -85         -95         -95           -95         -95         -95         -95         -96           105         -95         -95         -95         -96                                                                                                    | 15 12<br>6 2<br>WWV GEN            |
| Output:     Xonar Essence ST ASIO •     Audio Output Voltage     IQ correction       Mixer:     •     Direct I/Q output     Test     0 +                                                                                                    |                                                                                                    | use CW<br>USB DSB<br>CW FMN        |
| Receive:                                                                                                    | AM<br>DIGL<br>SQL 150 (4)                                                                                                    | SAM SPEC<br>DIGU DRM<br>ter - 1.0k |
| QSK On TO Simil 24000 The second second seco | G40                                                                                                    | 800 750<br>500 400<br>100 50       |
| Save OK Cancel Apply                                                                                                    | 7.046457 E 23 Low 100 Width                                                                                                    | High 1100 🖨                        |
| s-1225.jpg<br>x<br>x<br>x<br>x<br>x<br>x<br>x<br>x<br>x<br>x<br>x<br>x<br>x                                                                                                    | CPU %: 9.0 -106.8dBm -45.3Hz 7.046 412 MHz                                                                                                    | Res                                |
| Sound Card Calibration complete.                                                                                                    | VFO A     ZAP     SOUH2     IkHz     IkHz |                                    |
| ОК                                                                                                    | 1     empty     A < B     A < B     Sub RX     I lambic     Freq. 600 ⊕     2     5       MR     MS     MC     0 ⊕     0 ⊕     0     Mute VAC     VAC     3     6                                                                                                    |                                    |

#### New Voltage entered

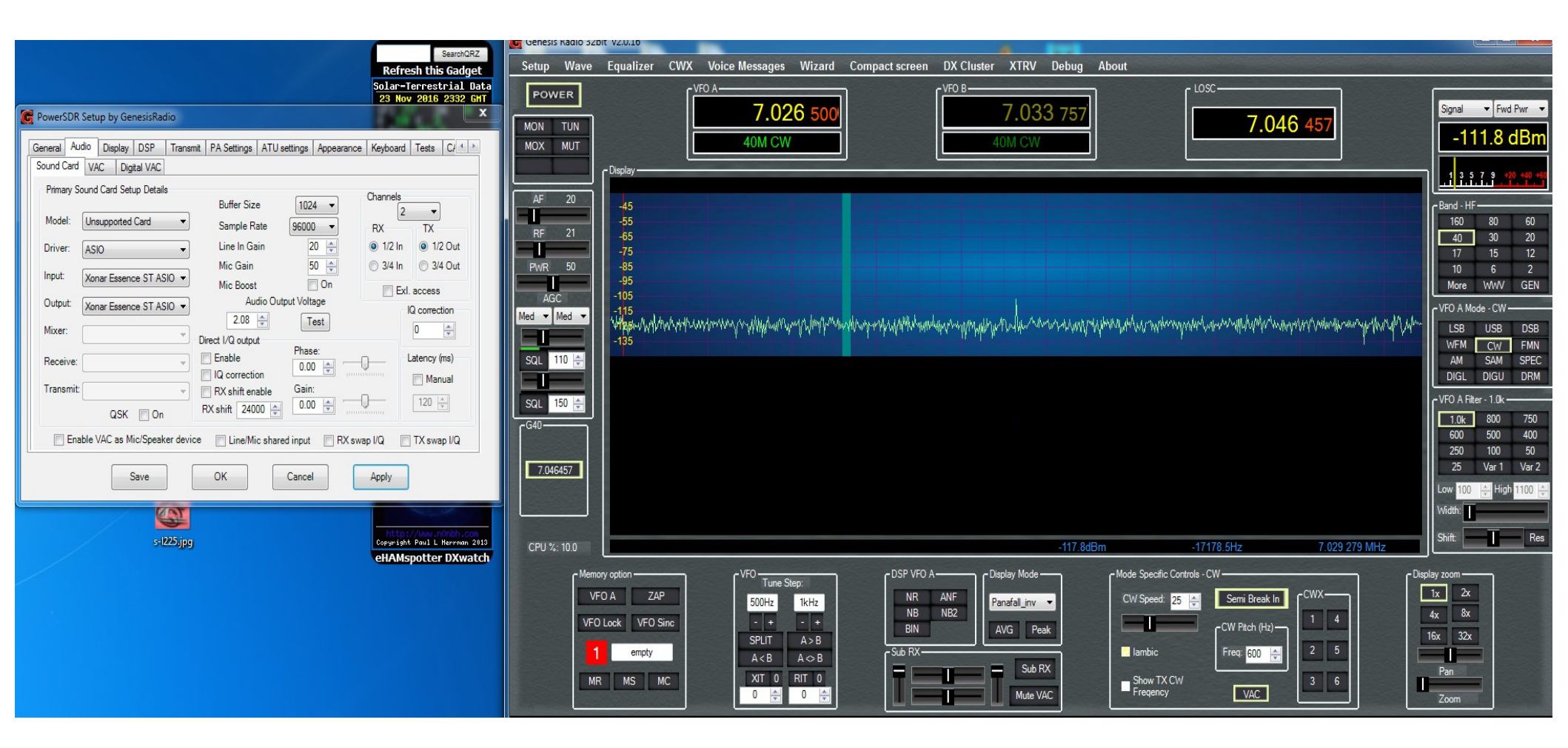

To make explaining this easier I'm using a Spectrum Analyzer. Another receiver can be used. To make this process easier lets pick an offset from the LOSC that we can easily figure out the 1<sup>st</sup>, 2<sup>nd</sup>, 3<sup>rd</sup> and 4<sup>th</sup> signals that we need to work with. I chose 10khz. Lets go over the markers. 1 is the transmitted signal, 2 is the LO signal, 3 is the TX Image, 4 is a signal that is adjusted by your sound card drive level. A strong signal here is caused by overdriving the radio.

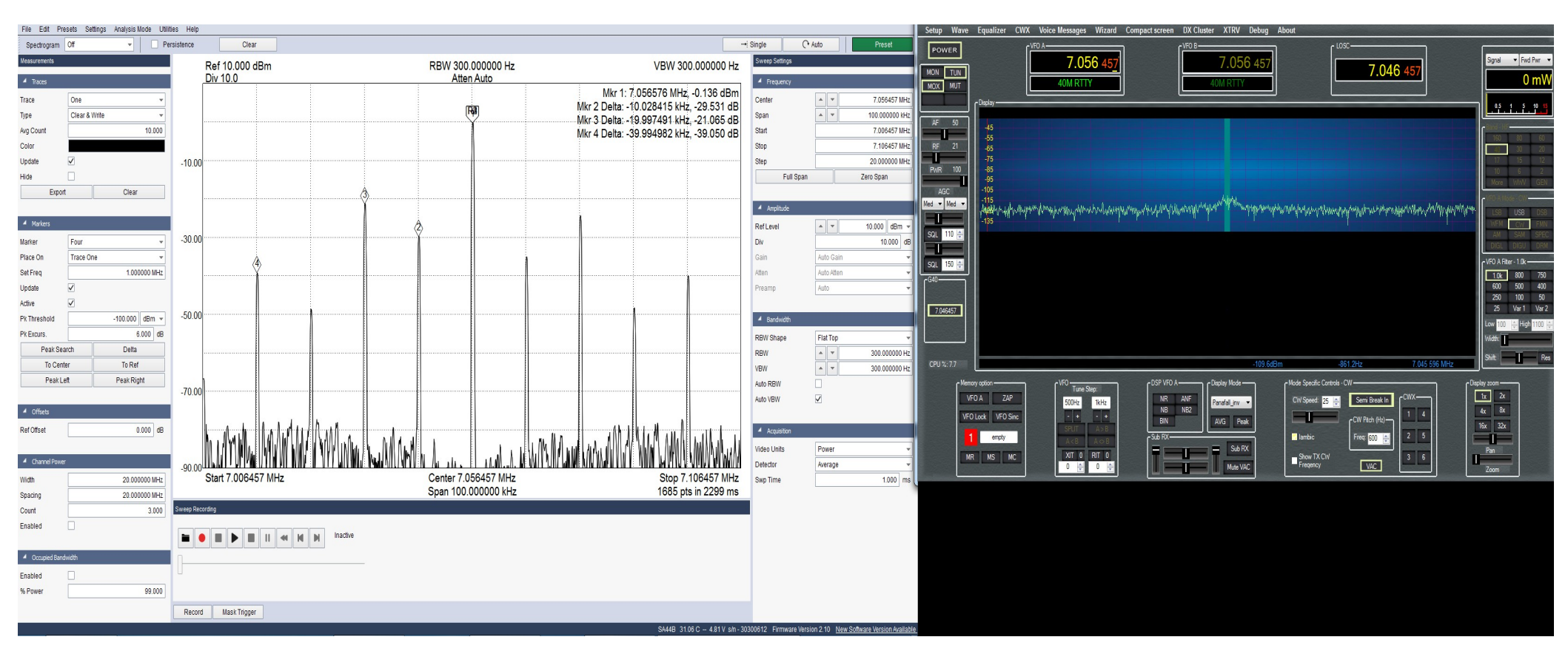

First thing we are going to do is adjust the trimmers,R9 and R10 back and forth until we get the LO(2) reduced as far as we can go while transmitting into a dummy load. Make sure you monitor the PA heat sink! Let cool between adjustments as necessary!

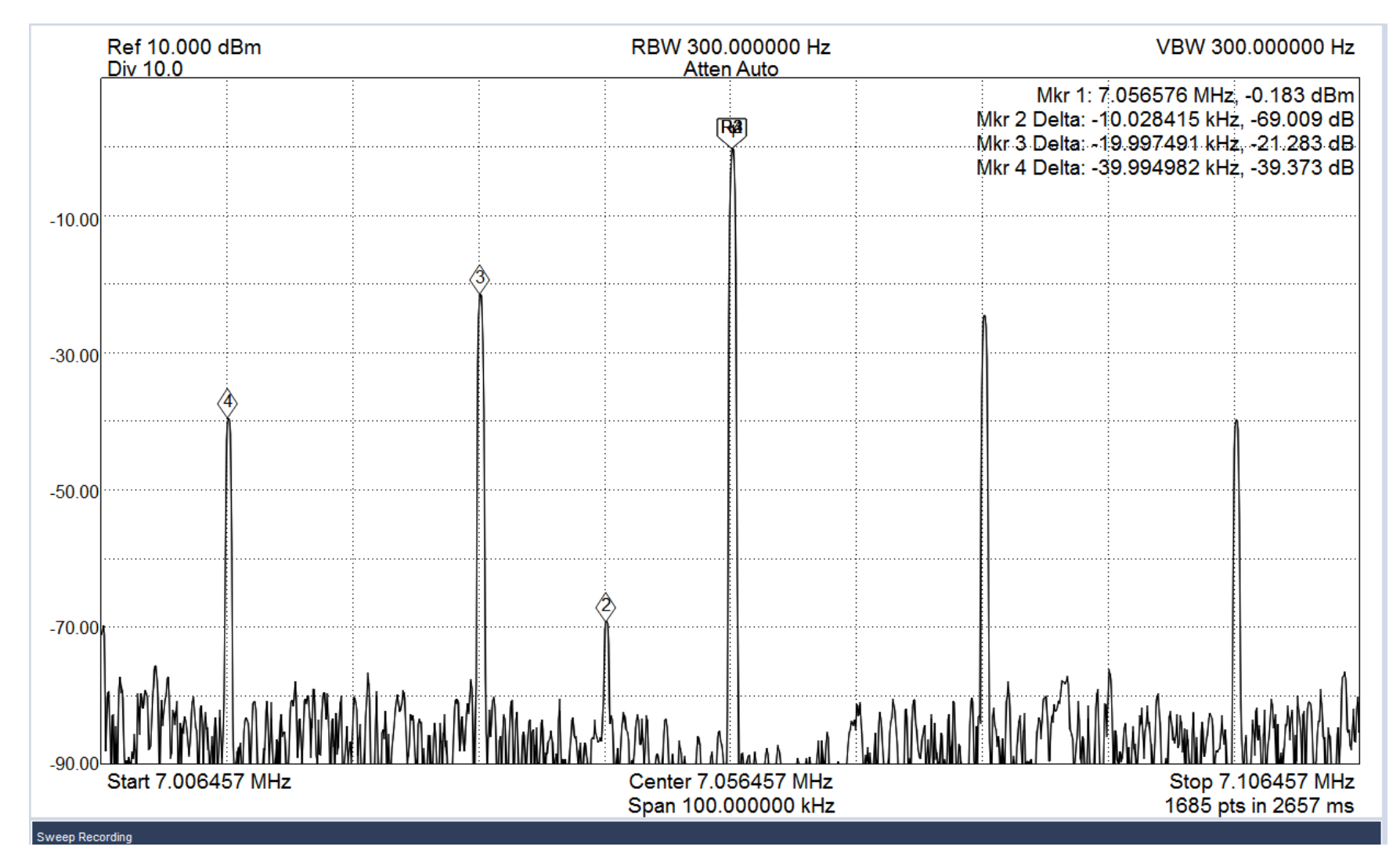

## Now adjust the TX image(3) with Trimmer R67 for lowest level. This is only half the adjustment. Software is next.

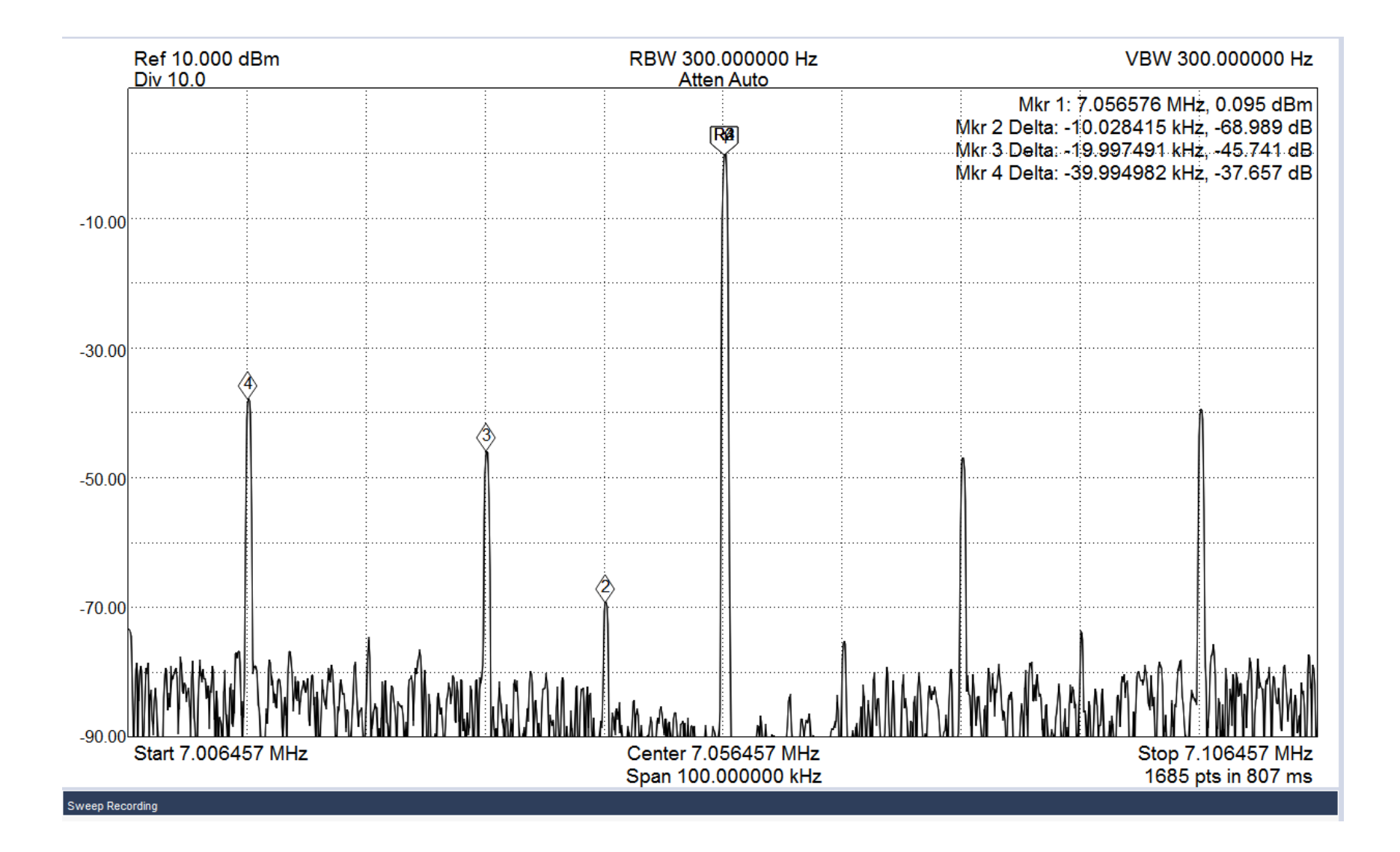

You may have to go back and adjust the LO signal again. Everything seems to interact with each other. LO, TX and RX image adjustments.

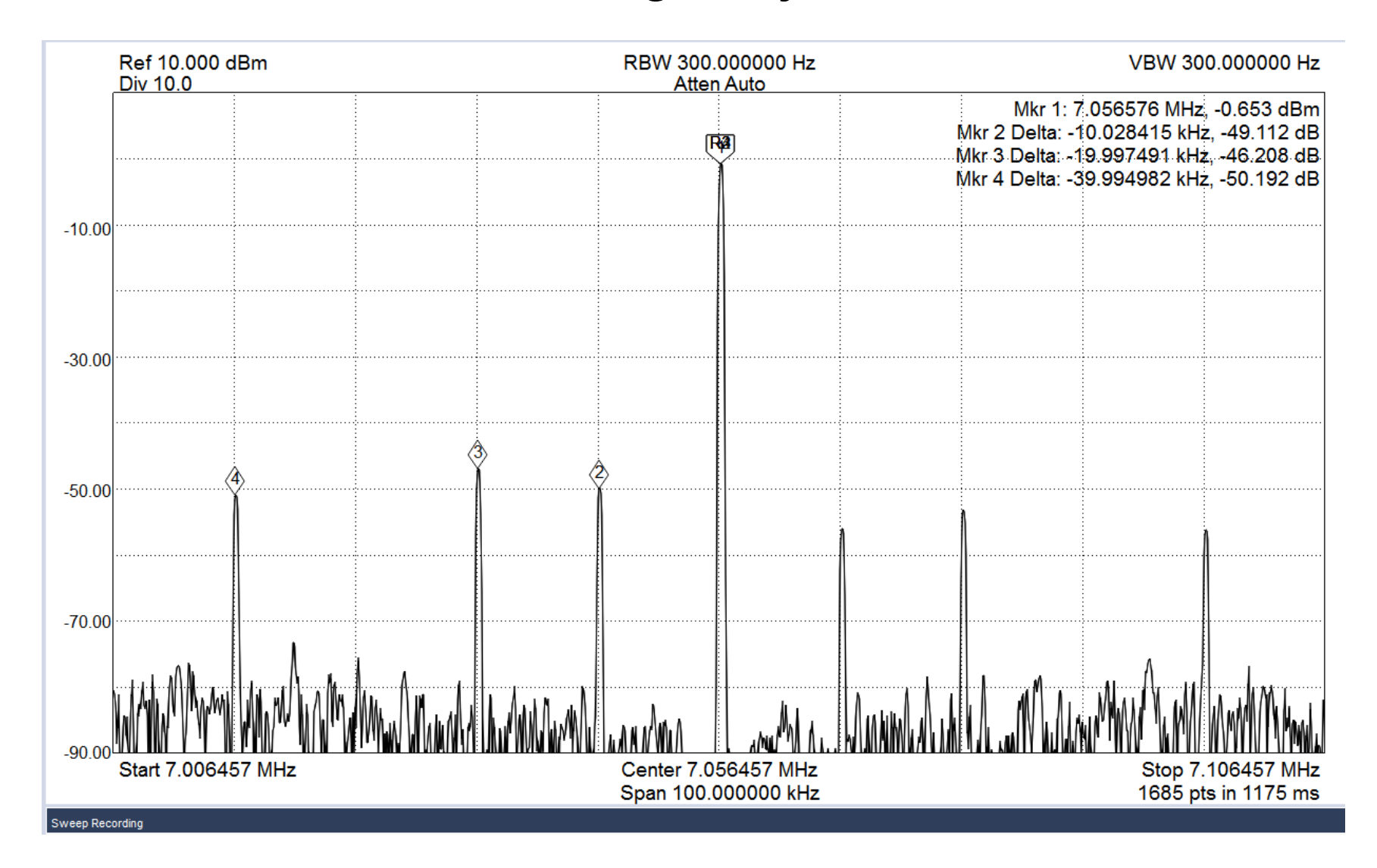

#### Now the software TX image adjustments. Adjust sliders Phase and Gain until you get image(3) as low as possible. Click Save.

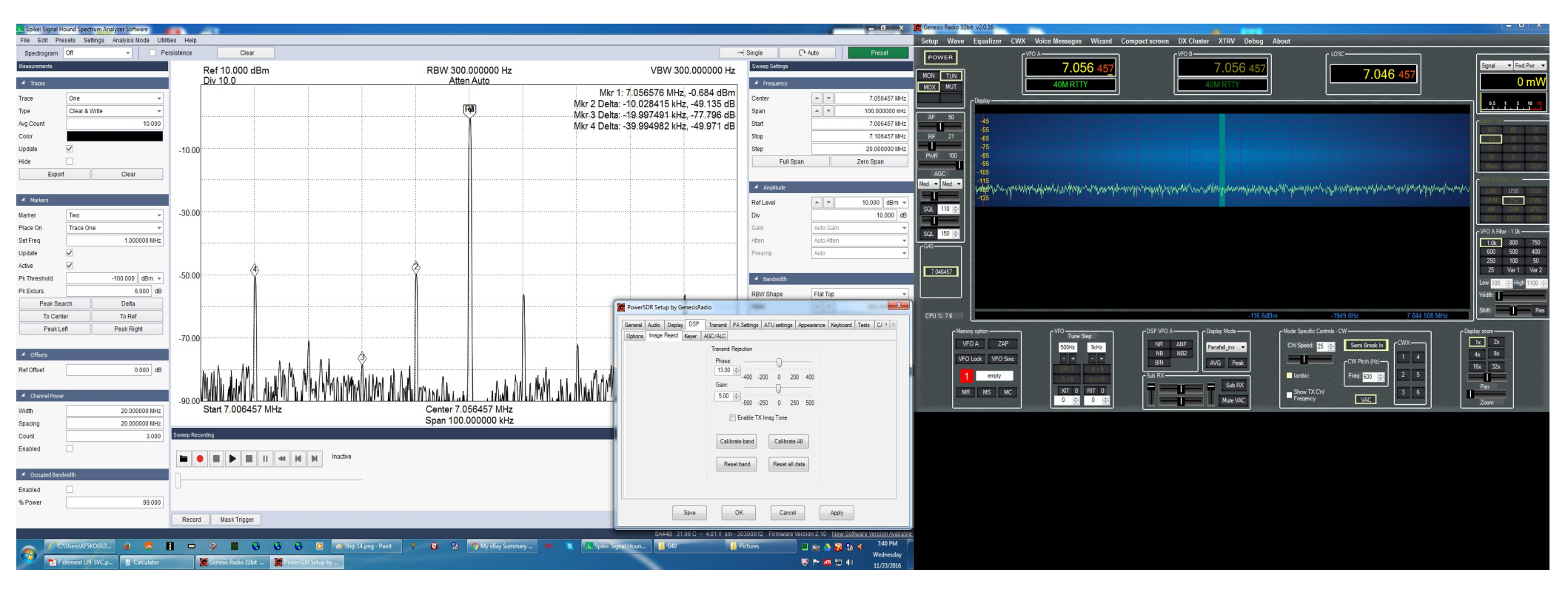

Now adjust drive level until the 4<sup>th</sup> signal is within limits. Initially my power output was 7 watts now it is 6 watts. Do not try to over drive this radio! A tip I learned if using another RX radio. Set the transmitted signal to show S9 on the meter. If all 4 of the signals in question don't show a needle deflection you are good to go!

| C PowerSDR Set                                                        | up by Ge                                                                                        | nesisRad | dio                                                              |                                                                                                    |              |                                                                                                    | -                                                                                                    |                                       |      | x |
|-----------------------------------------------------------------------|-------------------------------------------------------------------------------------------------|----------|------------------------------------------------------------------|----------------------------------------------------------------------------------------------------|--------------|----------------------------------------------------------------------------------------------------|----------------------------------------------------------------------------------------------------|---------------------------------------|------|---|
| General Audio                                                         | Display                                                                                         | DSP      | Transmit                                                         | PA Settings                                                                                                    | ATU settings | Appearance                                                                                                    | Keyboard                                                                                                   | Tests                                 | C/ 1 |   |
| Gain By Band (dB) ADC Offset (ADC bits)                               |                                                                                                 |          |                                                                  |                                                                                                    |              |                                                                                                    |                                                                                                    |                                       |      |   |
| 2190m (<br>600m: (<br>160m: (<br>80m: (<br>60m: (<br>40m: (<br>30m: ( | 48.0         48.0         48.0         48.0         48.0         48.0         50.4         48.0 |          | 20m: [<br>17m: [<br>15m: [<br>12m: [<br>10m: [<br>6m: [<br>2m: [ | 48.0 ↓         48.0 ↓         48.0 ↓         48.0 ↓         48.0 ↓         48.0 ↓         48.0 ↓         48.0 ↓         48.0 ↓ |              | 2190m     60       600m:     60       160m:     107       80m:     107       60m:     107       40m:     106       30m:     108 | <ul> <li>20m:</li> <li>17m:</li> <li>15m:</li> <li>12m:</li> <li>10m:</li> <li>6m:</li> <li>2m:</li> </ul> | 108<br>108<br>108<br>110<br>111<br>60 |      |   |
| Calibration progress                                                  |                                                                                                 |          |                                                                  |                                                                                                    |              |                                                                                                    |                                                                                                    |                                       |      |   |
| Calibrate     Abort     Reset         Target     100.0                |                                                                                                 |          |                                                                  |                                                                                                    |              |                                                                                                    |                                                                                                    |                                       |      |   |
| Save OK Cancel Apply                                                  |                                                                                                 |          |                                                                  |                                                                                                    |              |                                                                                                    |                                                                                                    |                                       |      |   |

#### Changes to new production of Avala-01 PCB

The following pictures document the changes made to the Avala-01

#### Changes to new production of Avala-01 PCB

The following pictures document the changes made to the Avala-01

#### PCB top side

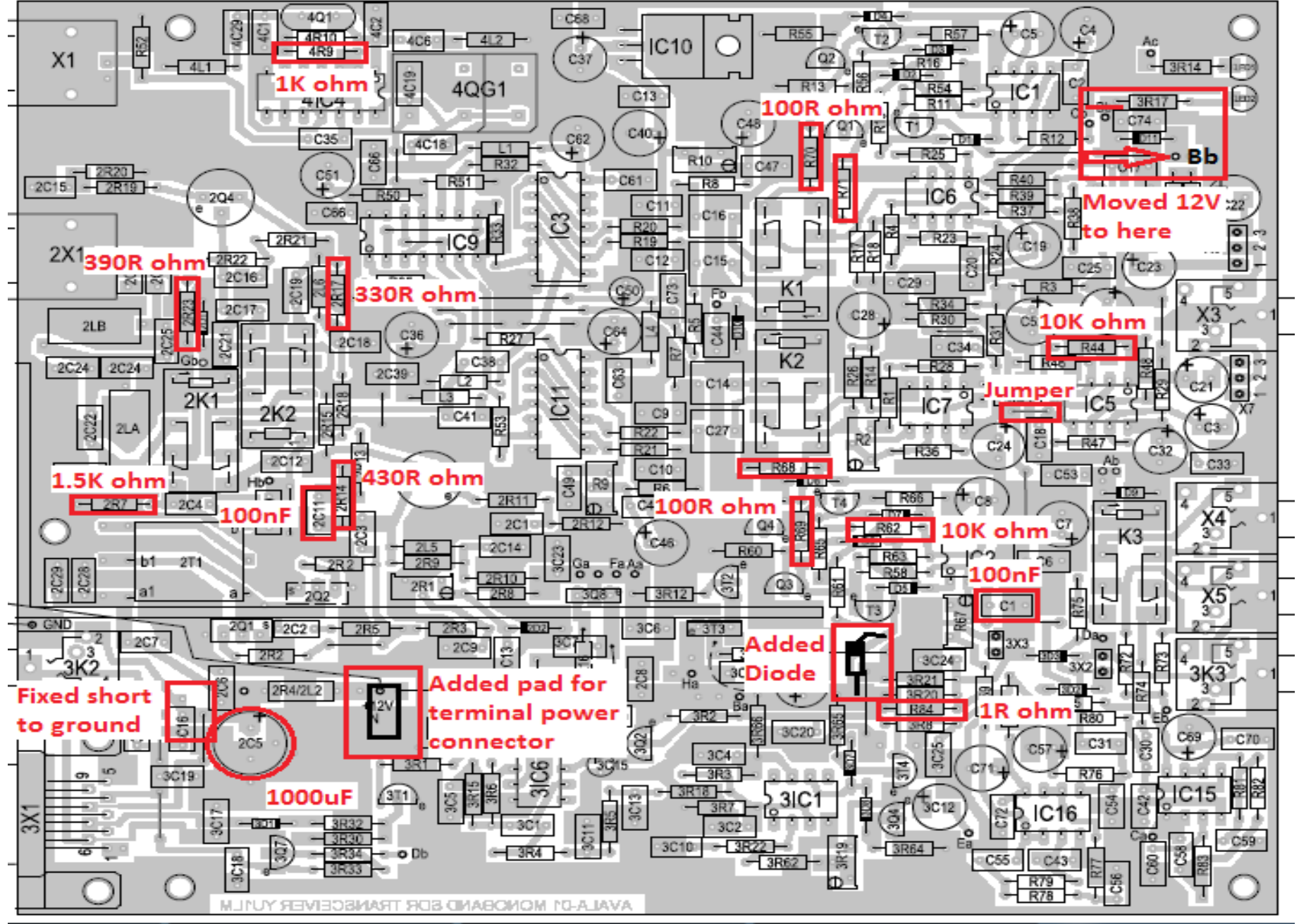

#### PCB Bottom side

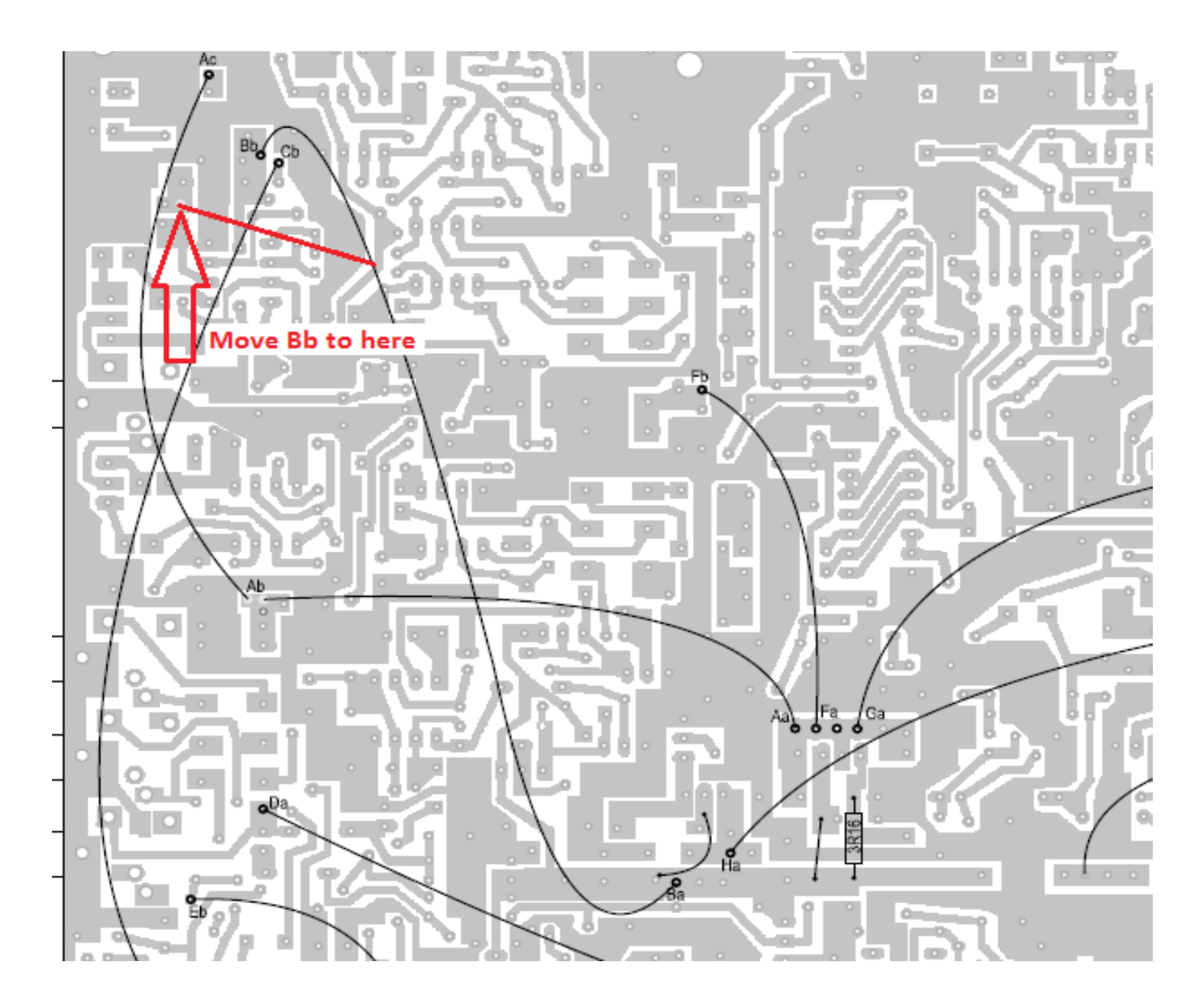

## Changes to TX sample and hold LPF circuit, now 96khz sample rate

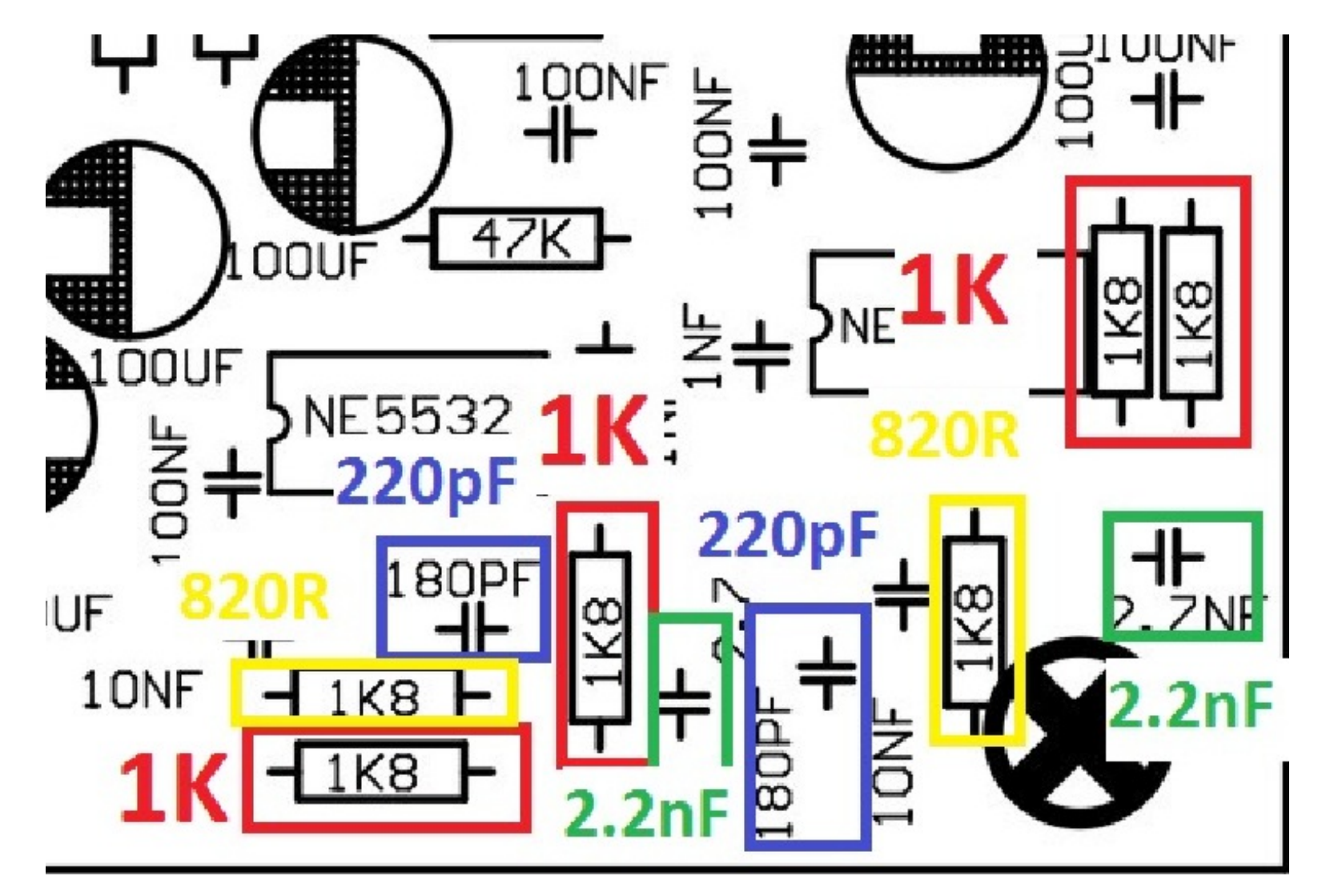

#### Adding simple LPF to mixer

Note: This picture was on older release PCB. New PCB has this filter included on PCB, see below. Toroid will be mounted on top side.

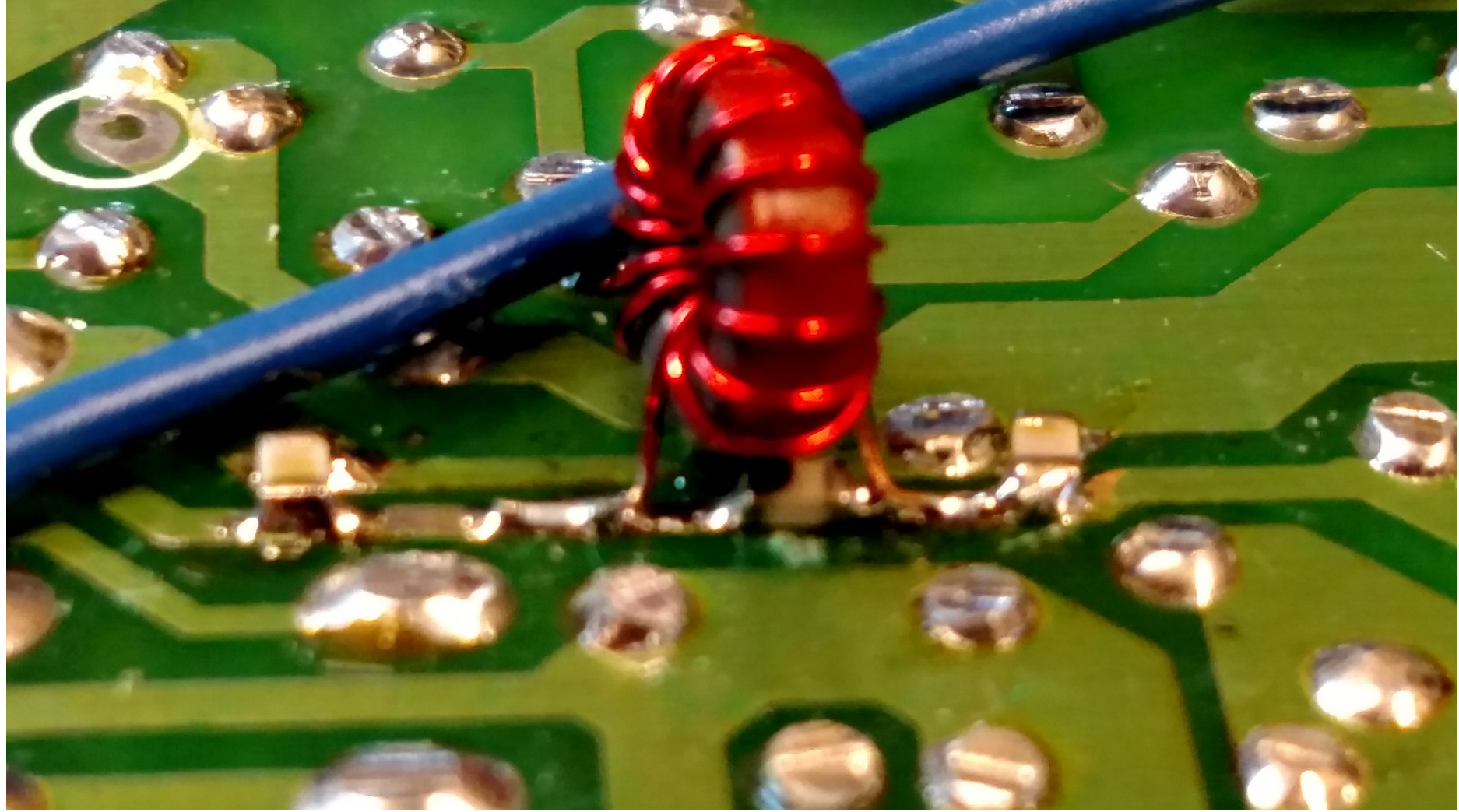

#### New release PCB Has Mixer LPF

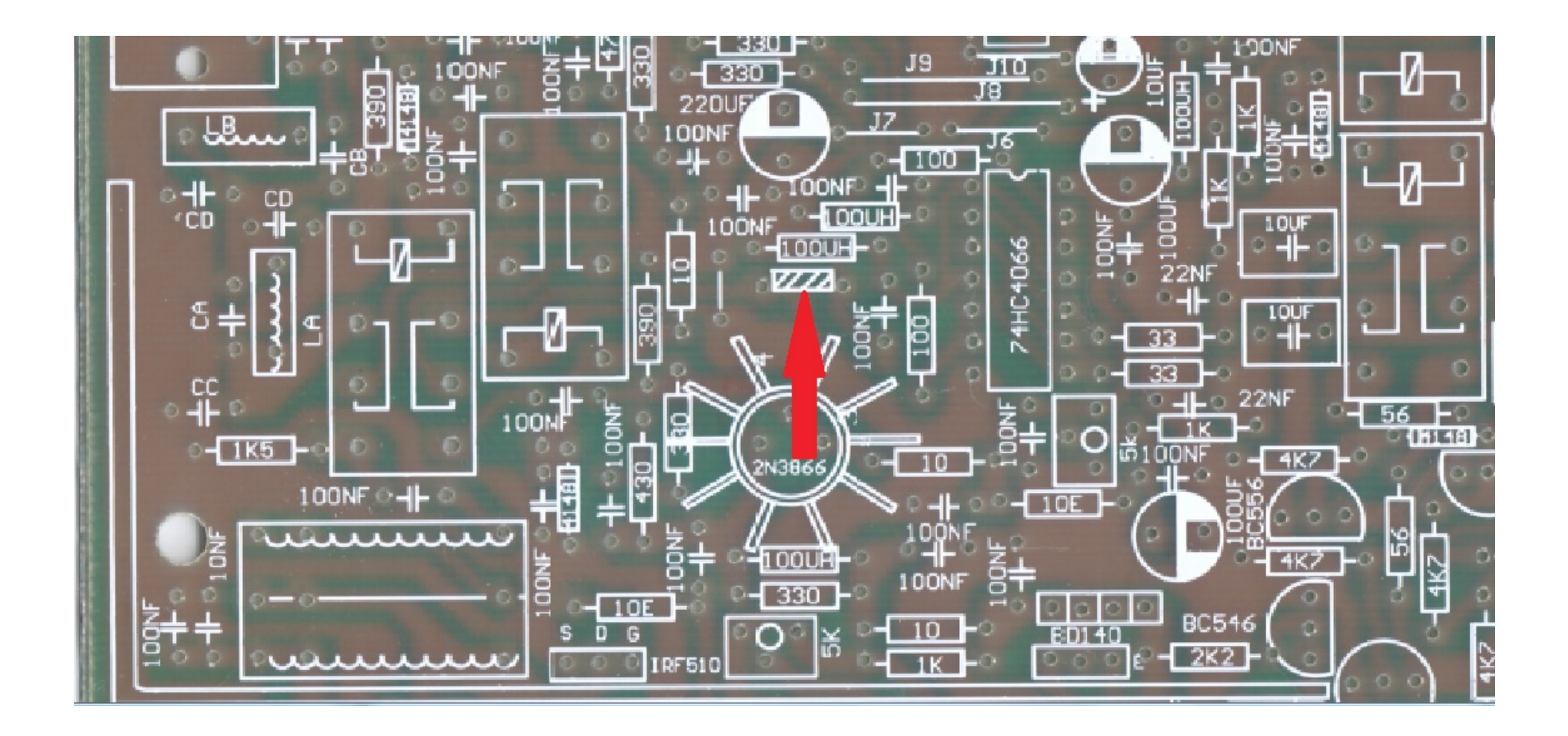

#### PCB Bottom Radial Capacitor added to bottom

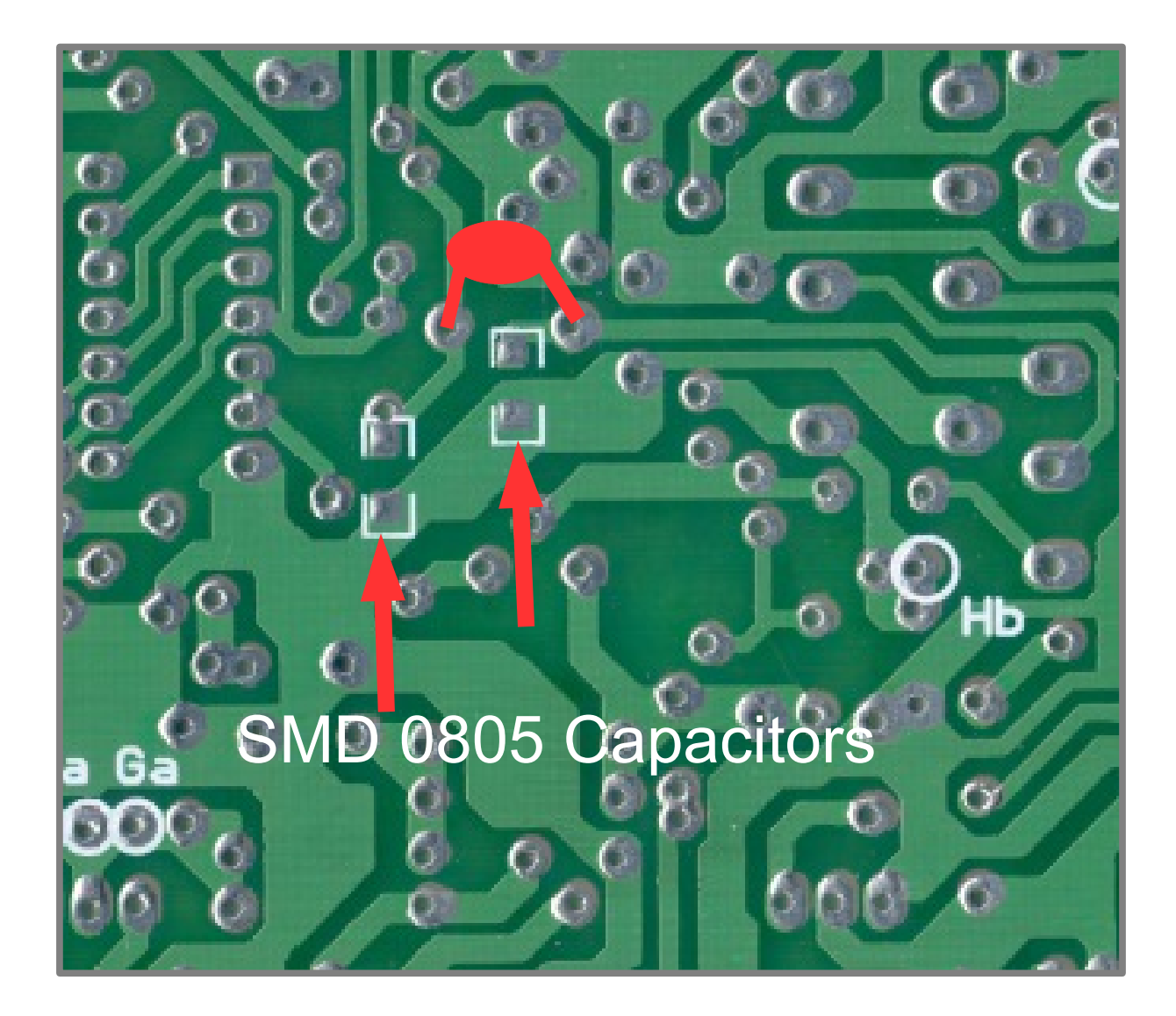

## No LPF

Marker 2 is LOSC; Marker 3 is TX Image; Marker 4 is the problem

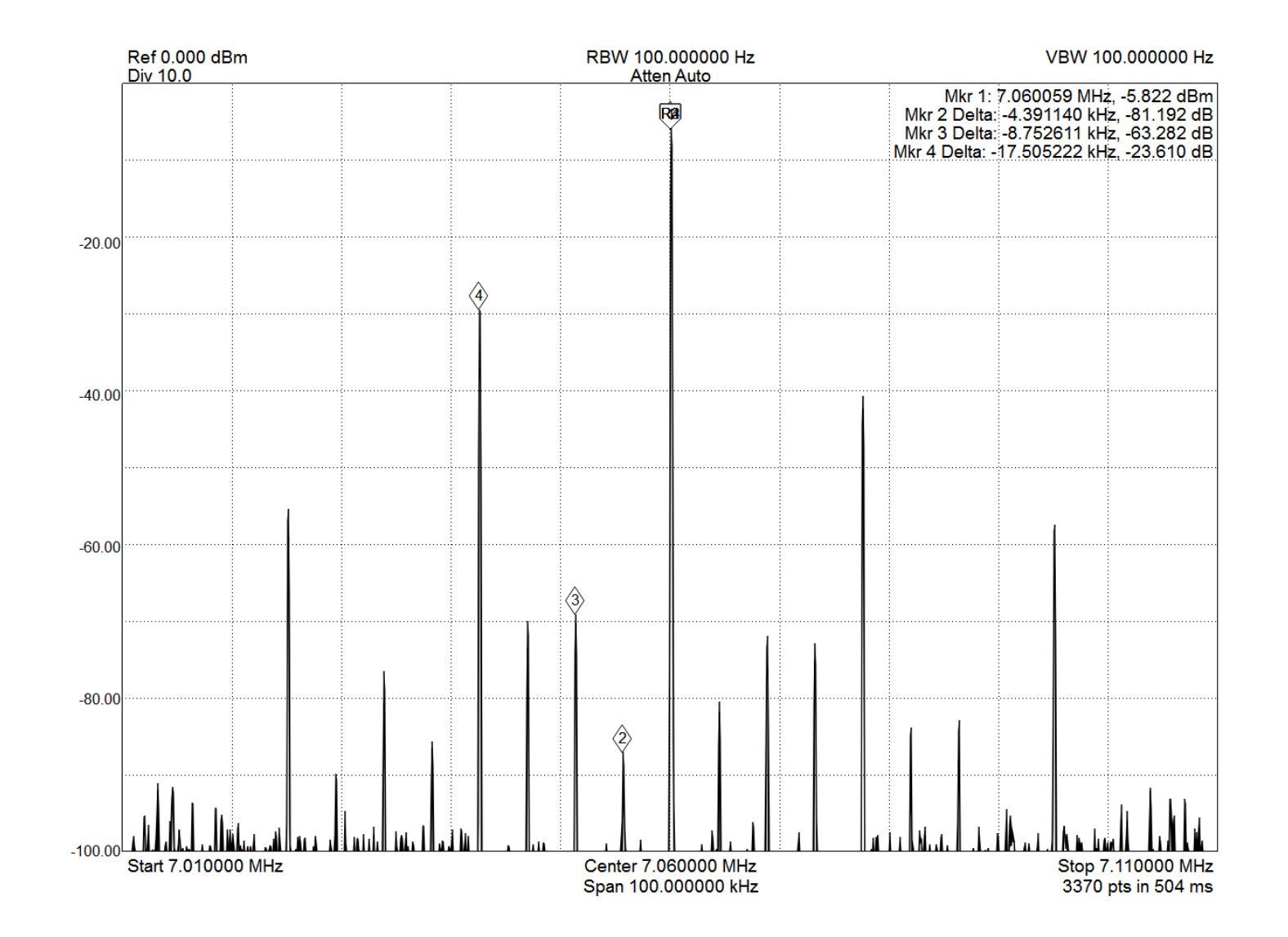

## LPF

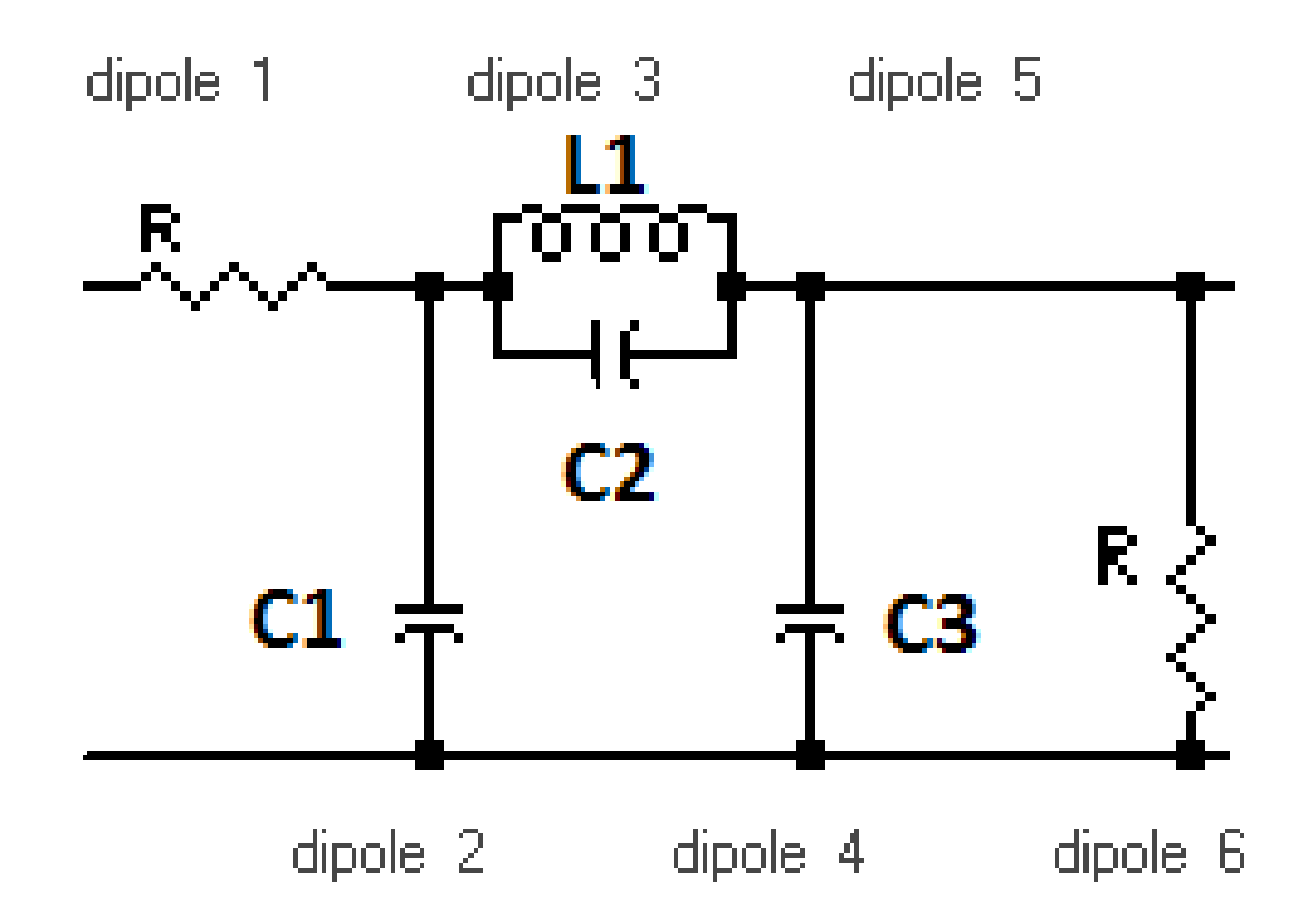

## With LPF Problem fixed :)

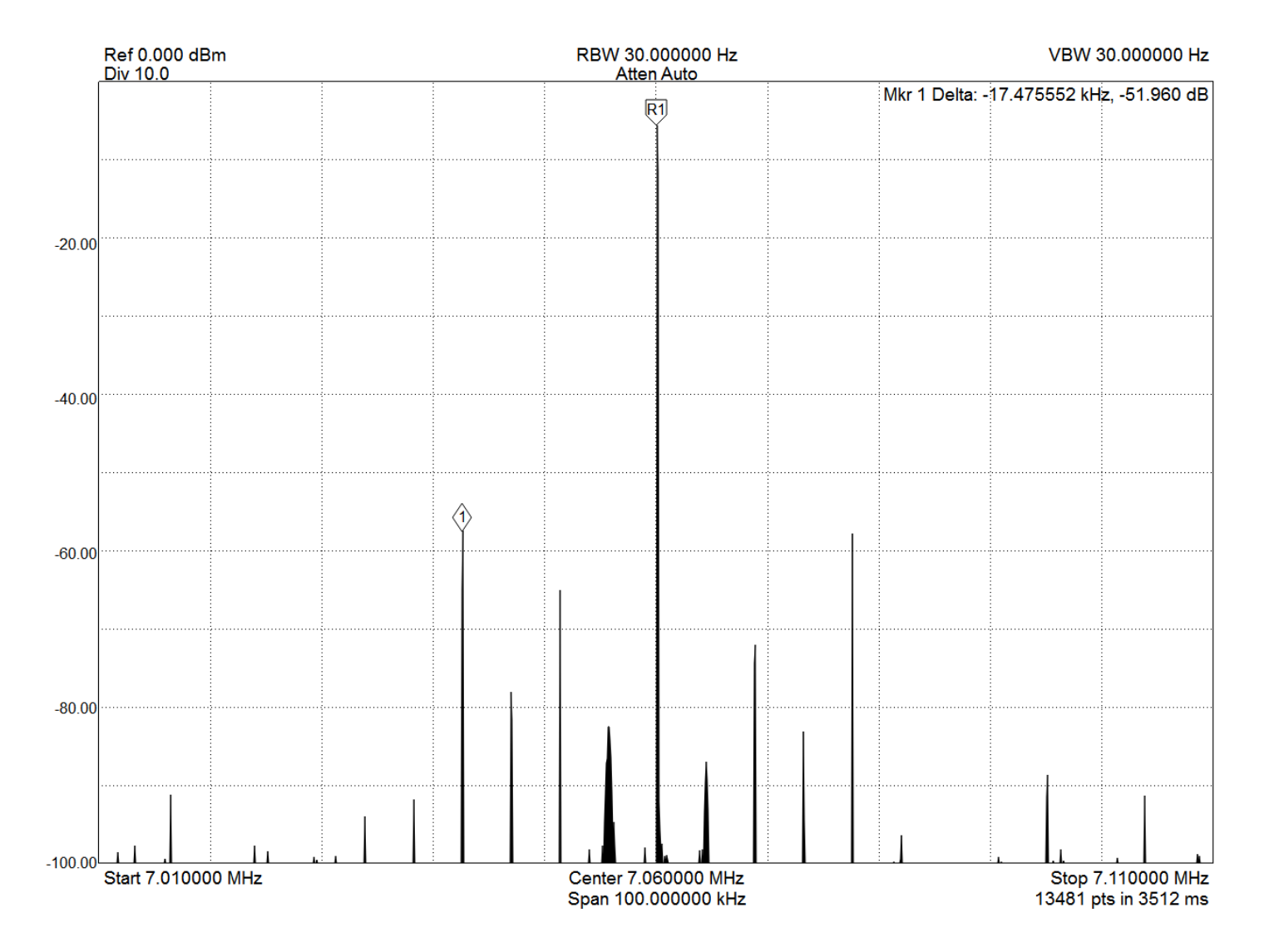

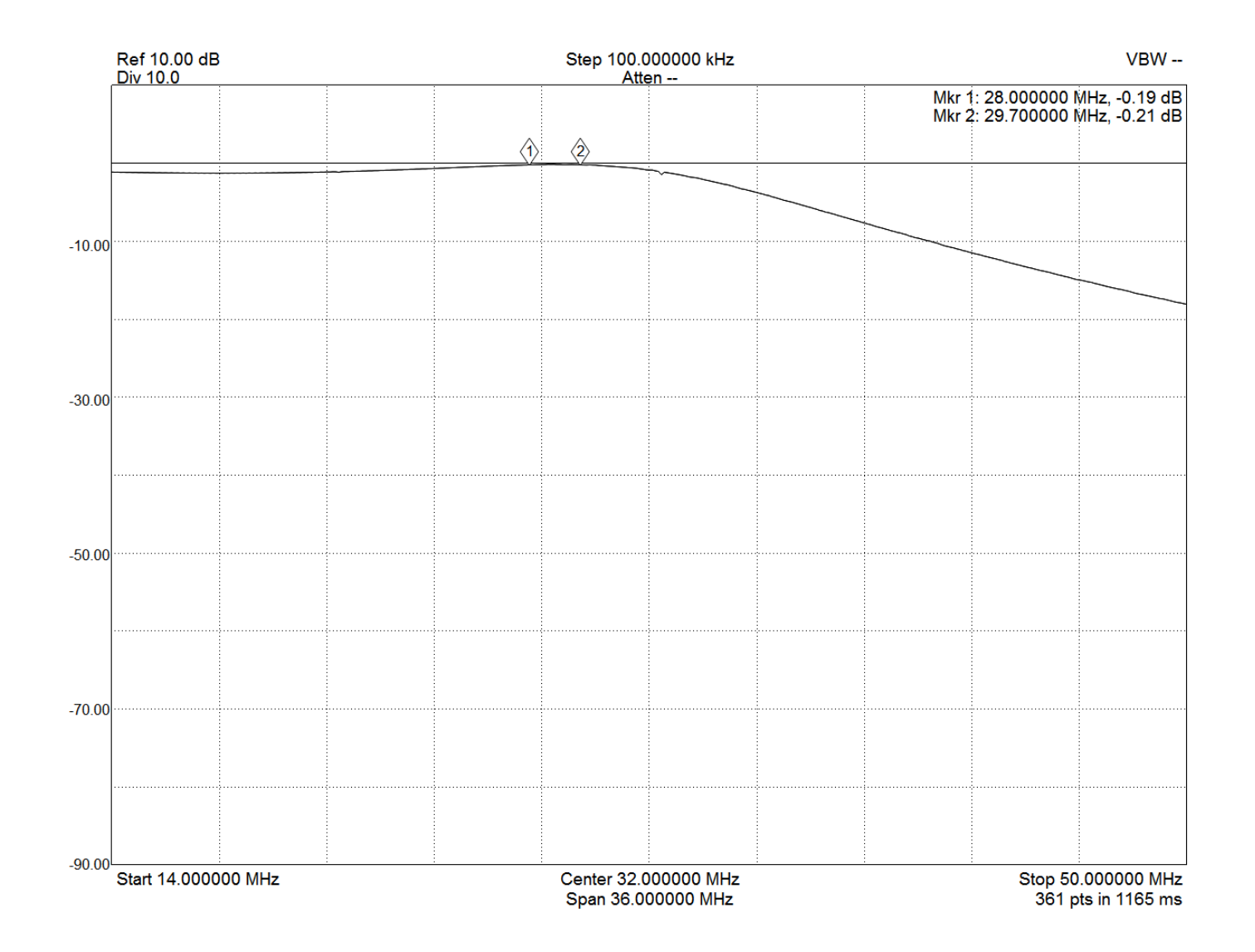

![](_page_48_Figure_1.jpeg)

![](_page_49_Figure_1.jpeg)

![](_page_50_Figure_1.jpeg)

![](_page_51_Figure_1.jpeg)

![](_page_52_Figure_1.jpeg)

![](_page_53_Figure_1.jpeg)

![](_page_54_Figure_1.jpeg)

![](_page_55_Figure_1.jpeg)

![](_page_56_Figure_1.jpeg)